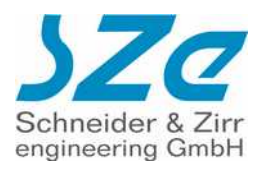

# **CF Player fullHD** video - picture - audio

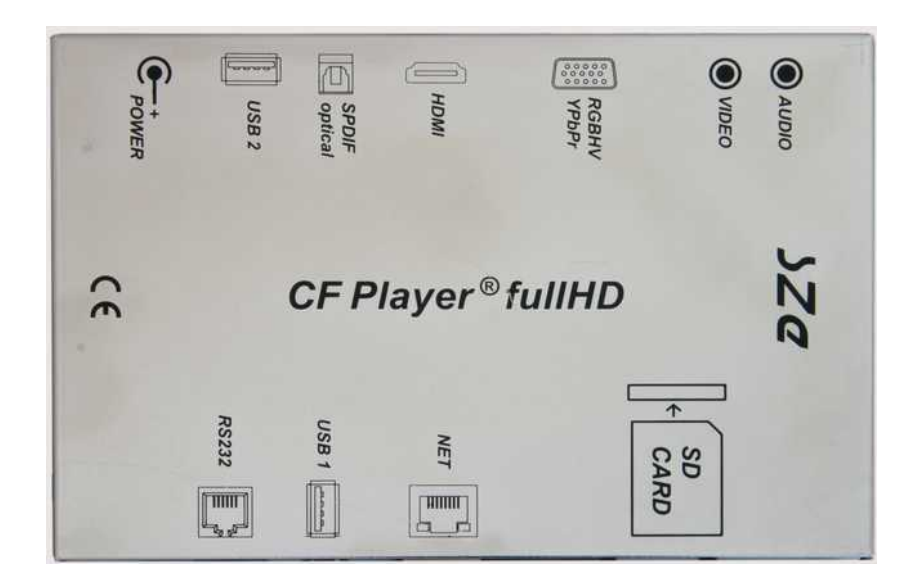

# Manual V1.0

deutsch

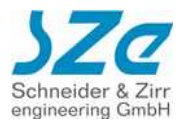

# Inhaltsverzeichnis

| 1 Vorbereitung der Hardware / Anschlüsse                           | 4    |
|--------------------------------------------------------------------|------|
| 2 Vorbereitung zur Filmwiedergabe                                  | 6    |
| 3 Standardkonfiguration des CF Player®fullHD                       | 6    |
| 4 Netzwerk-Konfiguration                                           | 7    |
| 4.1 DHCP-Konfiguration:                                            | 7    |
| 4.2 Manuelle Konfiguration:                                        | 8    |
| 5 WLAN-Konfiguration des CF Player®fullHD                          | 9    |
| 6 Das Webinterface des CF Player®fullHD                            | 10   |
| 6.1 CF Player®fullHD Setup                                         | .11  |
| 6.2 Filemanager des Webinterface für SD-Card und USB-Speichemedium | .14  |
| 6.3 Geräte-Informationen und Firmware-Update                       | .16  |
| 7 Content-Update über FTP-Zugriff                                  | 17   |
| 8 Übertragung der Daten, Wiedergabe                                | 18   |
| 9 Dateiformate auf der SD Karte                                    | 19   |
| 9.1 Datei CFP.rem                                                  | . 19 |
| 9.2 Datei CFP.sup                                                  | .21  |
| 9.3 Datei CFP.net                                                  | .21  |
| 9.4 Datei WLAN.net                                                 | .21  |
| 9.5 Datei CFP.wlan                                                 | . 22 |
| 9.6 Datei SHOWIP                                                   | . 22 |
| 10 Playliste                                                       | 23   |
| 10.1 Standardplayliste                                             | .23  |
| 10.2 Kalenderplayliste                                             | .25  |
| 10.3 Schwarzen Bildschirm am Ende von Video verhindern             | .26  |
| 11 USB-Modus                                                       | 26   |
| 11.1 Wiedergabemodus                                               | .26  |
| 11.2 USB Content-Update                                            | . 27 |

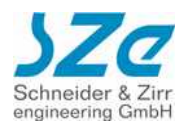

| 12 Steuerung über die serielle RS232-Schnittstelle  | 27 |
|-----------------------------------------------------|----|
| 12.1 Allgemeine Kommandos                           | 28 |
| 12.2 Kommandos zur Clipsteuerung                    | 29 |
| 13 Anhang                                           | 30 |
| 13.1 Remote                                         |    |
| 13.2 Tastatur                                       | 30 |
| 13.3 Digital-I/O-Adapter                            | 31 |
| 13.4 Infrarot Bewegungsmelder                       | 34 |
| 13.5 GPS-Empfangsgerät                              |    |
| 13.6 LEDkey-I/O-Adapter                             | 36 |
| 13.7 Synchronbetrieb                                | 37 |
| 13.8 Wahl eines geeigneten Bildschirms              | 37 |
| 13.9 Audioausgänge                                  | 37 |
| 13.10 Touchscreen-Einsatz                           | 37 |
| 13.11 Standbilder aus Microsoft® PowerPoint® Folien |    |
| 13.12 Technische Daten                              | 42 |
| 13.13 EG - Konformitätserklärung                    | 43 |

Trotz sorgfältiger inhaltlicher Kontrolle übernimmt SZe keine Haftung für Irrtümer oder Vollständigkeit. Änderungen ohne gesonderte Ankündigung vorbehalten. Abbildungen ähnlich. Andere Produkte oder Markennamen sind Warenzeichen oder eingetragene Warenzeichen ihrer jeweiligen Inhaber.

Diese Anleitung befindet sich noch im Aufbau und erhebt keinen Anspruch auf Vollständigkeit. Wir werden Sie informieren, wenn es eine neue Version gibt.

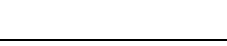

### 1 Vorbereitung der Hardware / Anschlüsse

Entnehmen Sie den CF Player®fullHD der Packung.

1 21 3

83

2

2

Sie haben für das Bildsignal vier Möglichkeiten, den CF Player®fullHD mit einem Monitor, Fernseher oder Beamer zu verbinden:

1. Für beste Bildqualität nutzen Sie den HDMI-Ausgang. Der CF Player®fullHD ist bei Auslieferung auf diesen Ausgang vorkonfiguriert. Sobald Sie den Strom anschalten, wird die Wiedergabe auf Ihrem per HDMI-Kabel verbundenem Bildschirm dargestellt. Über das HDMI-Kabel wird außerdem auch der Sound übertragen.

2. Außerdem steht der COMPONENT-Ausgang zur Verfügung. Sie benötigen ein "YPbPr (YUV)-Kabel", das Sie bei www.sze.com oder im Spezialelektrohandel erhalten können (Fachbezeichnung: D-SUB 15HD auf 3 x Cinch)

Am Monitor/Fernseher oder Beamer finden Sie die Eingänge farblich wie die Stecker gekennzeichnet (Schlagen Sie ggf. in der entsprechenden Bedienungsanleitung nach).

T alle

Sie können die RGBHV-Buchse "COMPONENT" (FOTO unten) auch nutzen, um das Wiedergabegerät mit einem 3. handelsüblichen D-SUB 15HD auf D-SUB 15HD (VGA)-Kabel zu verbinden.

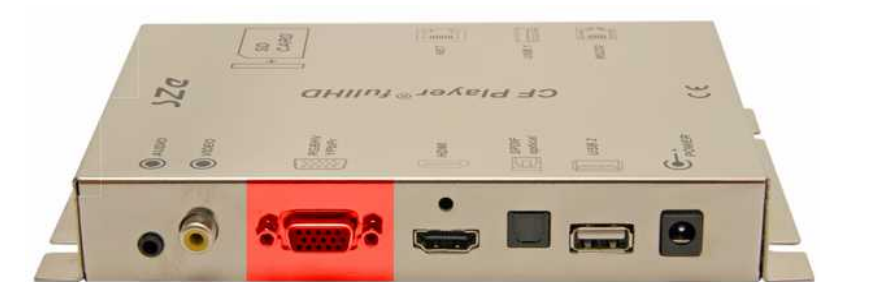

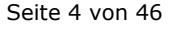

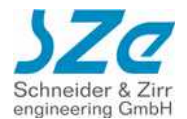

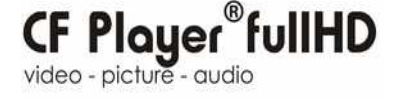

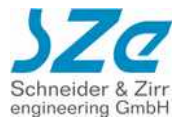

4. Die Buchse "VIDEO" können Sie mit einem herkömmlichen Videokabel mit dem entsprechenden Eingang des Bildschirms verbinden.

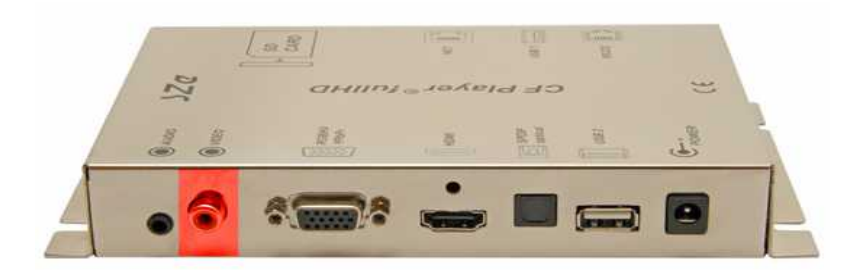

5. Für die Wiedergabe des Tons verbinden Sie den Ausgang "AUDIO" (FOTO unten) mit dem Eingang AUDIO IN des Bildschirms (Monitor, Fernseher oder Beamer). Sie benötigen folgendes Kabel, das Sie bei www.sze.com oder im Fachhandel erwerben können: Klinke 3,5mm auf Cinch, bzw. Klinke auf Klinke.

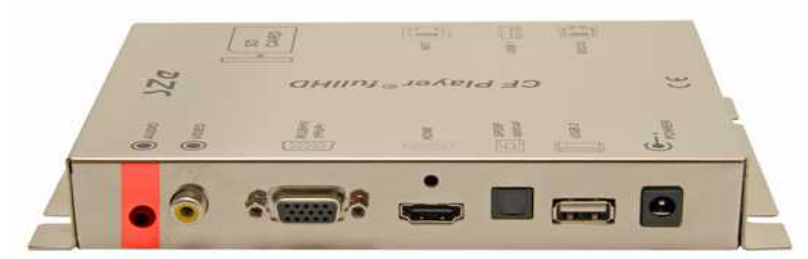

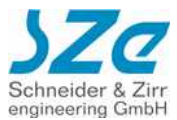

# 2 Vorbereitung zur Filmwiedergabe

Verbinden Sie das mitgelieferte Steckernetzteil mit dem CF Player®fullHD. Schalten Sie diesen an, indem Sie das Steckernetzteil mit dem Stromnetz (220V) verbinden. Schalten Sie den Bildschirm an und wählen Sie den von Ihnen mit dem Kabel belegten Eingang an (Schlagen Sie ggf. in der entsprechenden Bedienungsanleitung nach).

# 3 Standardkonfiguration des CF Player®fullHD

Nun müssen Sie dem CF Player®fullHD "mitteilen", welche Verbindung Sie gewählt haben. Dazu können Sie eine der vorbereiteten CFP.sup-Steuerdateien im VideoSetup-Ordner auf der mitgelieferten SD-Card auswählen. Dort finden Sie in den Ordnern "HDMI", "Component", "RGBHV", und "COMPOSITE" ein kleine Auswahl an Unterordnern mit CFP.sup-Dateien für verschiedene Auflösungen. Wenn Sie beispielsweise einen fullHD-Flachbildfernseher über HDMI anschließen und die volle HD-Auflösung von 1080p genießen wollen, wählen Sie die CFP.sup im Ordner "/SD-Card/HDMI/1080p/CFP.sup" und kopieren Sie diese ins Hauptverzeichnis der SD-Card.

Um andere Auflösungen auszuwählen, müssen Sie eine solche CFP.sup selber erstellen. Dies kann durch das Webinterface des CF Player®fullHD, oder über die Setup-Website auf <u>www.sze.com</u> (im Aufbau...) durchgeführt werden. Diese CFP.sup - Datei muss auf die SD-Card kopiert werden und in den CF Player®fullHD gesteckt werden. Über das Webinterface haben Sie zusätzlich die Möglichkeit, die Einstellungen sofort zu übernehmen, ohne die SD-Card zu verwenden. Diese Video-Einstellung muss nur einmal durchgeführt werden, danach merkt der CF Player®fullHD sich die gewünschte Konfiguration. Nachfolgend genaueres zum Webinterface und der Netzwerk-Anbindung des CF Player®fullHD. CF Player "fullt video - picture - audio

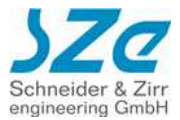

# 4 Netzwerk-Konfiguration

Um die vollen Möglichkeiten des CF Player®fullHD ausschöpfen zu können, sollten Sie ihn über den Netzwerk-Anschluss (NET) auf der Vorderseite (siehe Foto) in ein Netzwerk eingliedern:

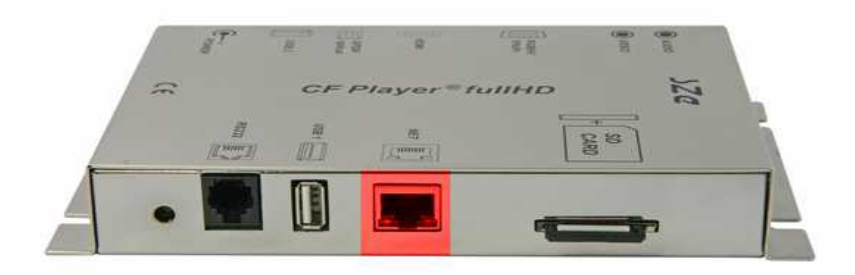

Sie gliedern den CF Player®fullHD in Ihr bestehendes Heim-, oder Firmennetzwerk ein. Der CF Player®fullHD wird dabei wie jeder andere Desktop-, oder Laptop-PC behandelt. Verbinden Sie dafür den CF Player®fullHD über ein handelsübliches Netzwerkkabel mit Ihrem Router (siehe Diagramm weiter unten). Je nach Wunsch und Möglichkeiten Ihres Routers können Sie dem CF Player®fullHD entweder automatisch, über das DHCP-Verfahren, eine Netzwerkadresse (IP) zuweisen lassen, oder Sie bestimmen die IP-Adresse manuell, indem Sie eine CFP.net Konfigurationsdatei erstellen. Ab Werk ist der CF Player®fullHD auf DHCP eingestellt. Diese CFP.net lässt sich auch über das Webinterface erstellen, sowie auf www.sze.com.

**WICHTIG:** Die Zeilen müssen mit CR (*carriage return*) und LF (*line feed*) abgeschlossen werden, sonst können sie nicht richtig verarbeitet werden.

# 4.1 DHCP-Konfiguration:

Im Folgenden sehen Sie ein Beispiel für eine solche Steuerdatei mit der DHCP-Konfiguration:

# Beispiel CFP.net für DHCP:

**IP=DHCP** 

# Ermittlung der IP-Adresse des CF Player®fullHD bei DHCP-Konfiguration:

Da die IP-Adresse automatisch zugewiesen wird, müssen Sie nun herausfinden, welche der CF Player®fullHD erhalten hat. Dazu können Sie entweder auf Ihren Router zugreifen und in der Übersicht der angeschlossenen Geräte nach dem Namen " CF Player" suchen. Falls Sie keinen Zugriff auf den Router haben, können Sie alternativ eine Datei mit dem Namen "SHOWIP" erstellen. Diese kann einen optionalen Parameter "Dauer=n" enthalten, wobei n eine beliebige ganze Zahl sein kann. Auch hier ist das Zeilenende mit CR & LF wichtig. Kopieren Sie nun diese Datei "SHOWIP" auf die SD-Card und stecken sie in den CF Player®fullHD. Nun wird die IP-Adresse des CF Player®fullHD für 5 Sekunden auf dem angeschlossenen Bildschirm dargestellt. Über den Dauer-Parameter können Sie die Anzeigedauer variieren, wobei "n" für die Anzahl der Sekunden steht.

# **Beispiel SHOWIP:**

Dauer=15

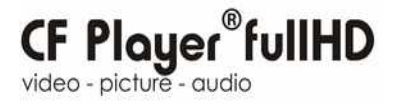

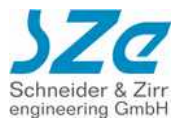

# 4.2 Manuelle Konfiguration:

Im Folgenden sehen Sie ein Beispiel für eine CFP.net mit manueller Konfiguration:

# Beispiel CFP.net für manuelle Konfiguration:

IP=192.168.3.115 (gewünschte IP-Adresse) Subnetz=255.255.255.0 (Standard) Gateway=192.168.3.1 (IP-Adresse des Routers) DNS=192.168.3.1 (Standardmäßig wie Gateway)

# **Darstellung eines Beispielnetzwerks:**

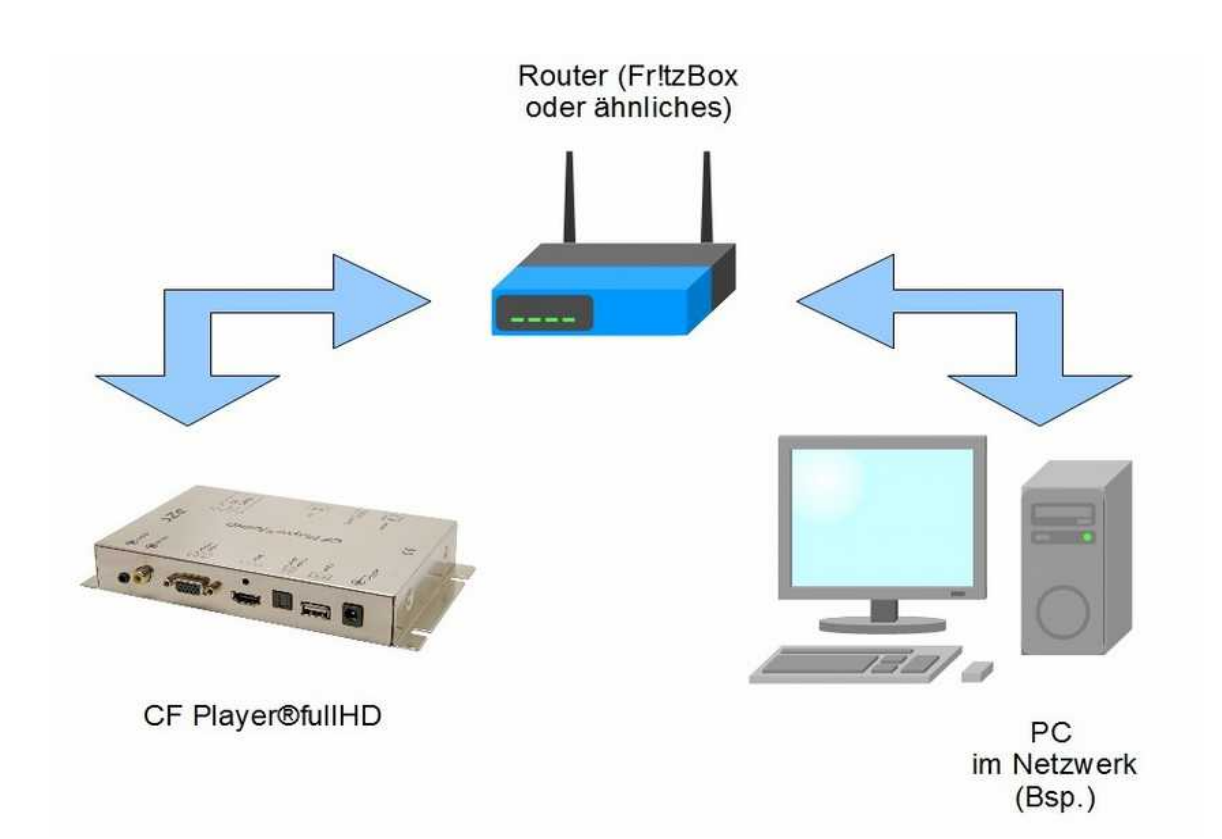

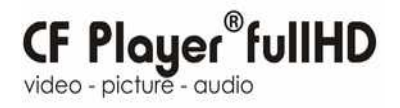

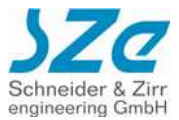

### 5 WLAN-Konfiguration des CF Player®fullHD

Der CF Player®fullHD bietet Ihnen auch die Möglichkeit, ins kabellose WLAN (Wireless Local Area Network) eingebunden zu werden. Dazu benötigen Sie das optionale WLAN-Kit, bestehend aus einem speziellen WLAN-USB-Sticks und einem USB-Hub zu dessen Stromversorgung. Details dazu finden Sie auf unserer Homepage www.sze.com unter Zubehör.

Außerdem wird nur eine WPA2-Verschlüsselung unterstützt. Diese sollten Sie aus Sicherheitsgründen generell wählen, um Ihr Netzwerk zu schützen.

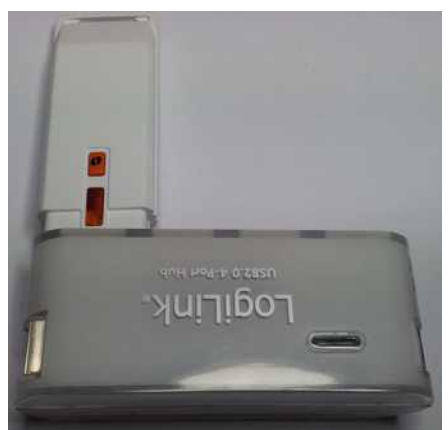

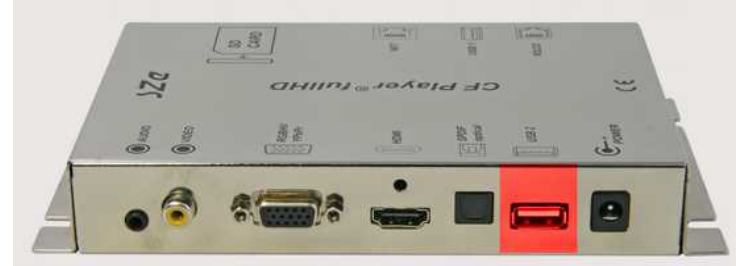

Abbildung 2: USB 2

- Abbildung 1: WLAN-Kit
  - 1. Schalten Sie den CF Player®fullHD aus.
  - Verbinden Sie den WLAN-USB-Sticks wie in Abbildung 1 mit dem USB-Hub.
  - 2. 3. Stecken Sie das Stromkabel des USB-Hub in eine Steckdose.
  - 4. Dann nehmen Sie das USB-Kabel und verbinden das WLAN-Kit mit dem USB-Anschluss "USB 2" (Abb.2) auf der Rückseite des CF Player®fullHD.
  - Erstellen Sie eine CFP.wlan und eine WLAN.net im Webinterface, oder nach der Anleitung in Abschnitt 5. 9.2 und 9.3.
  - 6. Starten Sie den CF Player®fullHD.

Nun hat der CF Player®fullHD Verbindung mit Ihrem WLAN-Netzwerk.

WICHTIG: Es wird nur WPA2-Verschlüsselung unterstützt! Sie dürfen das WLAN-Kit NUR über "USB 2" (Abb.2) verbinden.

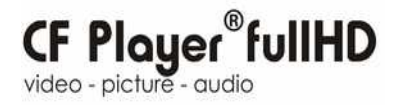

SZC

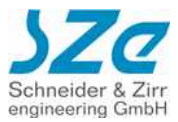

# 6 Das Webinterface des CF Player®fullHD

Wenn der CF Player®fullHD korrekt in das Netzwerk integriert worden ist, können Sie auf das SZe Webinterface zugreifen. Fügen Sie dazu die IP-Adresse des CF Player®fullHD in die Adresszeile Ihres Internet-Browsers

(Internet Explorer, Mozilla Firefox, Google Chrome, Opera, Safari...) ein. Dadurch gelangen Sie auf die Hauptseite:

Ihr digitales Medienerlebnis.

|    | Setup                  | SD-Karte   | USB-Device      | Fernsteuerung | CF Player®fullHD |
|----|------------------------|------------|-----------------|---------------|------------------|
| 44 | Bildschirm & Auflösung | Remote-Typ | Datum & Uhrzeit | Netzwerk      |                  |
|    |                        |            |                 |               |                  |
|    |                        |            |                 |               |                  |
|    |                        |            |                 |               |                  |
|    |                        |            |                 |               |                  |
|    |                        |            |                 |               |                  |
|    |                        |            |                 |               |                  |
|    |                        |            |                 |               |                  |
|    |                        |            |                 |               |                  |
|    |                        |            |                 |               |                  |
|    |                        |            |                 |               |                  |
|    |                        |            |                 |               |                  |
|    |                        |            |                 |               |                  |
|    |                        |            |                 |               |                  |
|    |                        |            |                 |               |                  |
|    |                        |            |                 |               |                  |
|    |                        |            |                 |               |                  |
|    |                        |            |                 |               |                  |
|    |                        |            |                 |               |                  |
|    |                        |            |                 |               |                  |
|    |                        |            |                 |               |                  |

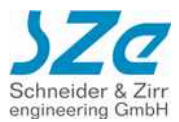

# 6.1 CF Player®fullHD Setup

Hier können Sie den CF Player®fullHD Ihren Anforderungen entsprechend konfigurieren.

Bildschirm & Auflösung:

|                             | Setup                                                                                                    | SD-Karte                                                                                                    | USB-Device                                                                   | Fernsteuerung                                                 | CF Player®fullHD                                                                                                    |
|-----------------------------|----------------------------------------------------------------------------------------------------|----------------------------------------------------------------------------------------------------|------------------------------------------------------------------------------|---------------------------------------------------------------|----------------------------------------------------------------------------------------------------|
| A.A                         | Bildschirm & Auflöst                                                                                                    | ing Geräte-Ansch                                                                                                    | luss Datum & Ul                                                              | nrzeit Netzwerk                                               |                                                                                                    |
| St<br>Mit<br>Da<br>kar<br>W | den nachfolgenden Eins<br>gewünschte Bildschirma<br>nach können die Werte d<br>n generiert und abgespe<br>ahlen Sie den Video-Ausg<br>Composite<br>PAL<br>(720x576)<br>NTSC<br>(720x480) | tellungen lassen sich<br>uflösung festlegen.<br>lirekt auf die SD-Karte<br>eichert werden.<br>ang und die gewünst<br>Component RGB | für den CF Player®f<br>des CF Player®fulli<br>hte Auflösung:<br>HDMI         | sung - CFP.sup<br>fullHD die Ausgänge f<br>HD übernommen werd | ür das Videosignal sowie<br>len oder die Datei CFP.sup                                                                                                    |
| Si<br>ge<br>Vie             | e haben folgende<br>etroffen:<br>deo-Ausgang: Comp<br>deo-Auflösung: PAL_E                                                                                                    | Auswahl<br>osite<br>3G                                                                                                    | Wäh<br>Sie I<br>direk<br>erste<br>Sie ku<br>Ihren<br>Sie d<br>werde<br>übern | len Sie nun das E                                             | Bildschirmformat:<br>Player®fullHD jetzt<br>oder die Steuerdatei<br>rn:<br>CFP sup speichern<br>erte CFP.sup nun über<br>rte übertragen. Sobald<br>ver®fullHD stecken,<br>Einstellungen |

**CF Player fullHD** video - picture - audio

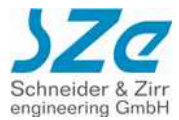

### Auswahl der externen Anschlüsse:

|                                                                          | Bildschirm & Auflös                                                                                                    | una Geräte-Ans                                                                                                    | chluss  | Datum &   | Uhrzeit                        | Netzwerk                                                 | ar ing a chante                                                        |
|--------------------------------------------------------------------------|----------------------------------------------------------------------------------------------------|----------------------------------------------------------------------------------------------------|---------|-----------|--------------------------------|----------------------------------------------------------|------------------------------------------------------------------------|
| ie Fur                                                                   | nktion des CF Player®full                                                                                                    | Anschluss unte                                                                                                    | erschie | dlicher ( | Geräte -<br>Rem                | - CFP.rem                                                | erminal                                                                |
| Anschli<br>ann di<br>Schalta<br>Sie das<br>verder<br>Termi               | uss verschiedener Geräte<br>ie Steuerung z.B. über eine<br>adapter oder einen Touchse<br>is Gerät über das der CF PI<br>n soll:                                                                            | peennlusst werden. So<br>n PC, einen<br>rreen erfolgen. Wählen<br>ayer®fullHD gesteuert                                                             |         |           | Baud<br>Sie I<br>jetzt<br>Steu | drate: 2800<br>können den<br>direkt aktu<br>ierdatei ers | <b>CF Player®fullHD</b><br>alisieren oder die<br>tellen und speichern: |
| Alle Ge<br>über de<br>Gesch<br>nachfol<br>9.600                          | eräte, die den <b>CF Player®ft</b><br>en Anschluss RS232 anges<br>windigkeit der Datenübertra<br>Igende Einstellung: 9600 er                                                                               | IIIHD steuern, werden<br>schlossen. Die<br>gung erfolgt über die<br>tspricht dem Standard.                                                          |         |           |                                | CF Player®full<br>aktualisiere                           | ID CFP.rem<br>n speichern                                              |
| Wenn e<br>sonstig<br>langsar<br>darges<br>Eingriff<br>Sie die<br>deaktiv | ein Bildwechsel durch eine<br>gen Eingriff angeregt wird, k<br>m verblassen (Fading), bis<br>itellt wird. Wenn die Anzeig<br>f abläuft, ist kein solches Fa<br>sen Effekt nicht wünschen,<br>riert werden. | n Tastendruck oder<br>ann das Bild als Reaktioi<br>das nächste Bild<br>edauer des Bildes ohne<br>ding zu sehen. Sollten<br>kann er an dieser Stelle | n       |           |                                |                                                          |                                                                        |
| aktivie<br>Sie mü<br>überne                                              | ert 💽<br>issen geänderte Einstellung<br>hmen:                                                                                                    | en zunächst                                                                                                    |         | Ţ         |                                |                                                          |                                                                        |
| Ä                                                                        | nderungen übernehmen                                                                                                    |                                                                                                    |         |           |                                |                                                          |                                                                        |
|                                                                          |                                                                                                    |                                                                                                    |         |           |                                |                                                          |                                                                        |

• Datum und Uhrzeit:

|           | Setup                                             | SD-Karte      | USB-Device        | Fernsteuerung CF Player®fullHD    |
|-----------|---------------------------------------------------|---------------|-------------------|-----------------------------------|
| 4.4       | Bildschirm & Auflösur                             | ng Geräte-Ans | schluss Datum & U | Uhrzeit Netzwerk                  |
| Eir       | nstellen von Datum                                | und Uhrzeit   |                   |                                   |
| Die<br>CF | aktuell eingestellte Uhrzeit de<br>Player®fulIHD: | s             | Änderungen können | hier vorgenommen werden:          |
| 13        | .2.2012 / 17:48:1                                 | 6 Uhr         | 1 • 1 • 2011 •    | 0 - 0 - 0 -                       |
|           |                                                   |               | Uhrzeit auf CF    | <sup>=</sup> Player®fullHD setzen |
|           |                                                   |               |                   |                                   |
|           |                                                   |               |                   |                                   |

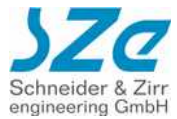

### • Netzwerk-Einstellungen:

| Setup Survaite                                                                                                    | USB-Device Fernsteuerung CF Player®fullHD                                                                                                    |
|----------------------------------------------------------------------------------------------------|----------------------------------------------------------------------------------------------------|
| Bildschirm & Auflösung Geräte-Anschlu                                                                                                    | iss Datum & Uhrzeit Netzwerk                                                                                                    |
| Einstellen der Netzwerkadresse für Ka                                                                                                    | belverbindung (IP-Adresse)                                                                                                    |
| <ul> <li>Jie nachfolgenden Einstellungen ermöglichen,<br/>lem CF Player®fullHD eine Netzwerkadresse<br/>tuzuweisen.</li> <li>NICHTIG: Diese beeinflussen nur die<br/>/erbindung per Netzwerkkabel!</li> <li>Soll eine automatische Zuweisung erfolgen, muß<br/>las Feld "DHCP aktivieren" markiert sein.</li> <li>DHCP aktivieren</li> </ul> | Netzwerkadresse (IP-Adresse)         Subnetzmaske (255.255.255.0)         Gateway (WLAN-Router, Fritz-Box etc.)         DNS-Server (Standard wie Gateway)         Mit Klick auf den Button werden die Daten übernommen.         CFP.net speichern |
| <b>Einstellen der Netzwerkadresse für kal</b><br>Die nachfolgenden Einstellungen ermöglichen,<br>dem GE BlaveröffullHD eine Wi AN-                                                                                                    | bellose Verbindung (WLAN)<br>Netzwerkadresse (IP-Adresse)                                                                                                    |
| em CF Player®fullHD eine WLAN-<br>etzwerkadresse zuzuweisen.<br>/ICHTIG: Diese beeinflussen nur die WLAN-<br>'erbindung!                                                                                                    | Subnetzmaske (255.255.25.0)                                                                                                    |
| Soll eine automatische Zuweisung erfolgen, muß<br>das Feld "DHCP aktivieren" markiert sein.                                                                                                    | Gateway (WLAN-Router, Fritz-Box etc.)                                                                                                    |
| DHCP aktivieren                                                                                                    | DNS-Server (Standard wie Gateway)<br>Mit Klick auf den Button werden die<br>Daten übernommen.                                                                                                    |
|                                                                                                    |                                                                                                    |

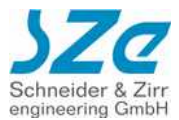

# 6.2 Filemanager des Webinterface für SD-Card und USB-Speichemedium

| Dateien hochladen                                              | D  | ateien Sortiere na        | ach Namen 💌      |  |
|----------------------------------------------------------------|----|---------------------------|------------------|--|
| Datei auswählen Keine ewählt                                   | ٥  | ax2011_h264.mp4           | 1242.4 MB        |  |
| Nur für Setup-Dateien:<br>CFP.rem, CFP.sup, CFP.net, SHOWIP,   | ٥  | Cyrax_Sektor.mp4          | 163.08 MB        |  |
| Max: 2 MB                                                      | ٥  | Cyrax_Sektor.wmv          | 68 MB            |  |
| Suche Dateien & Verzeichnisse                                  | \$ | hdtest.jpg                | 232 КЬ           |  |
| Suche nur in diesem Verzeichnis und seinen Unterverzeichnissen | ٥  | HDTron_Rap.mp4            | 54.41 MB         |  |
|                                                                | ٥  | SHOWIP                    | 96               |  |
|                                                                | \$ | VATAR_xvid.avi            | 3.15 MB          |  |
|                                                                |    | 0 Verzeichnisse - 11 Date | ien (1561.89 MB) |  |

Der Filemanager ermöglicht das Einsehen der Dateien auf der "SD-Karte", oder auf dem "USB-Device". Nachfolgend sind die einzelnen Felder erläutert.

- Dateien hochladen: Hier können Sie Dateien über das Netzwerk auf die SD-Card oder das USB-Device laden. WICHTIG: Sie können nur Dateien bis maximal 2 MB hochladen. Filme, Bilder oder Musik sollten Sie nur über den FTP-Server Upload hochladen!
- 2) **Suche:** Hier können Sie die Karte nach Dateien durchsuchen. Die Suchergebnisse werden in der Tabelle rechts angezeigt.
- 3) Dateien: Zeigt die Dateien in der gewünschten Sortierreihenfolge an. WICHTIG: Durch Klicken auf den blauen Pfeil wird die laufende Wiedergabe sofort unterbrochen die entsprechende Datei auf dem CF Player®fullHD abgespielt. Wenn der Dateityp nicht unterstützt wird, wird dieser Befehl übergangen. Die Wiedergabe läuft in der normalen Reihenfolge ab dem gewählten Clip weiter.

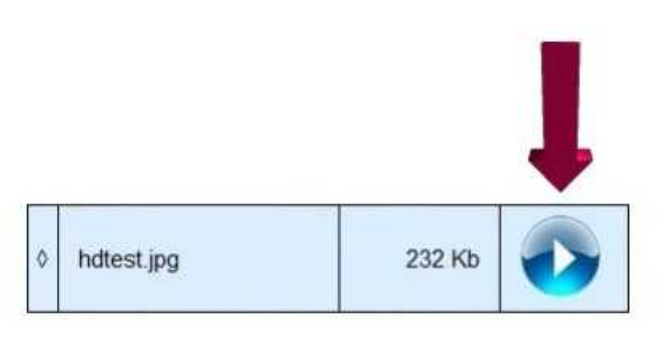

# **CF** Player<sup>®</sup>fullHD

video - picture - audio

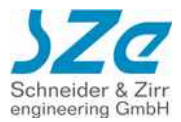

# Fernsteuerung und Fernwartung

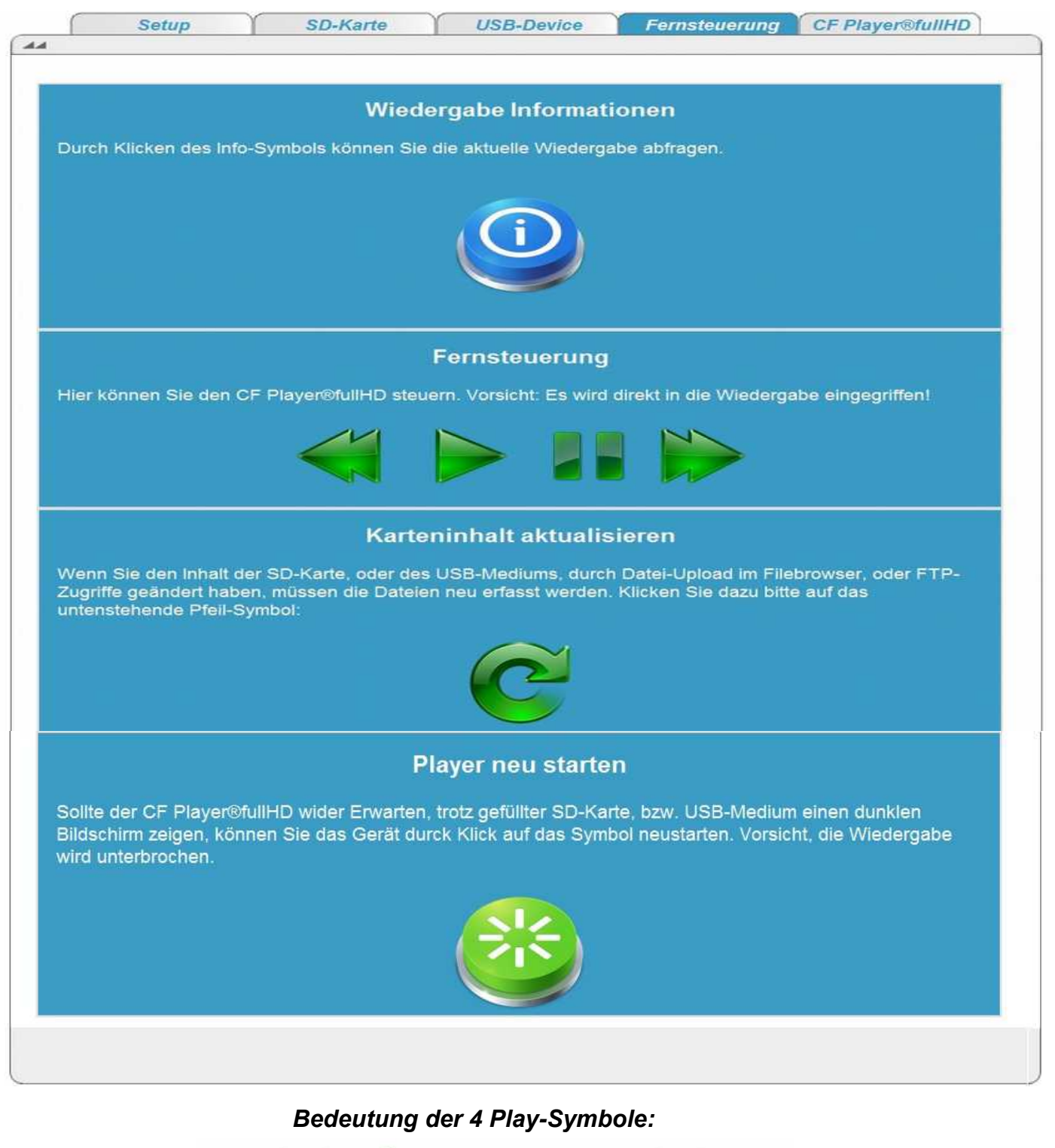

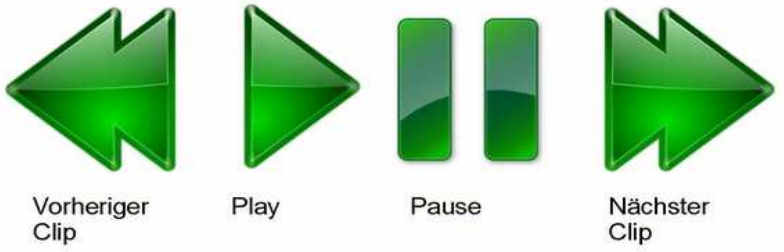

Schneider & Zirr

| Setup                                          | SD-Karte                               | USB-Device | Fernsteuerung                             | CF Player®fullHD                                    |
|------------------------------------------------|----------------------------------------|------------|-------------------------------------------|-----------------------------------------------------|
|                                                |                                        |            |                                           |                                                     |
| Ge                                             | eräte-Informationen                    |            |                                           |                                                     |
|                                                |                                        | 1          | Firmware Akto                             | ualisierung                                         |
| layer Bezeichnung:                             | CF Player®fullHD                       |            | Wenn Sie die Firm<br>aktualisieren woller | ware des CF Player®fullHE                           |
| eriennummer:                                   | CF861001                               |            | Symbol. Die aktuell<br>(www.sze.com/fullH | e Versionsnummer kann unte<br>D) eingesehen werden. |
| irmware Version:                               | 0.960.00                               |            | ļ                                         |                                                     |
| tie können die Bezeich<br>npassen. (maximal 64 | nnung des CF Player®fullHD<br>Zeichen) |            | L                                         |                                                     |
|                                                |                                        |            |                                           |                                                     |
| Bezeichn<br>CF Player®fullH                    | ung des<br>D aktualisieren?            |            |                                           |                                                     |
|                                                |                                        |            |                                           |                                                     |

6.3 Geräte-Informationen und Firmware-Update

An dieser Stelle können Sie Informationen über Ihren CF Player®fullHD abrufen. Die Player Bezeichnung kann individuell angepasst werden. Diese wird bei DHCP-Betrieb des CF Player®fullHD auch als Gerätename in der Übersicht Ihres Routers angezeigt.

Außerdem ist die Seriennummer Ihres CF Player®fullHD aufgeführt. Diese ist wichtig, wenn Sie einmal Support benötigen sollten, damit wir das gerät genau einordnen können.

Zusätzlich können Sie auf dieser Seite feststellen, welche Firmware Version auf dem Gerät läuft. In Zukunft können Sie unter <u>www.sze.com/fullHD</u> einsehen, welche Version die aktuellste ist. Dies ist allerdings zum jetzigen Zeitpunkt leider noch nicht möglich, da sich die Seite noch im Aufbau befindet. Sollte diese nicht mehr aktuell sein, können Sie über einen klick auf das Update Symbol rechts eine Firmware-Aktualisierung starten. Danach werden Sie auf eine Seite weitergeleitet, die Sie erst wieder verlassen können, wenn das Update vollständig ist. (pauschal 5 Minuten, der CF Player®fullHD kann aber je nach Internetverbindung auch schneller wieder mit der Wiedergabe beginnen).

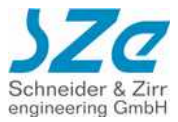

# 7 Content-Update über FTP-Zugriff

Der CF Player®fullHD unterstützt auch den Zugriff per FTP (File Transfer Protocol) auf die SD-Karte, bzw das USB Speichermedium. Hierzu benötigen Sie einen FTP-Client wie beispielsweise den kostenlosen "FileZilla" (www.filezilla.de).

| Datei   | Bearbeiten Ansicht | Transfer Server Lesezeichen | Hilfe Neu | e Version ve | erfügbar! |           |
|---------|--------------------|-----------------------------|-----------|--------------|-----------|-----------|
| ₩.      |                    | 🔁 🚯 🍽 🌸 🏟 🗉 😥               | P 18      |              |           |           |
| Server: | 192.168.3.128      | Benutzername: ftpler        | Passwort: |              | Port:     | Verbinden |

Dort geben Sie bei "**Server**" die IP-Adresse des CF Player®fullHD ein. Wie Sie diese ermitteln, ist in Abschnitt 4 detailliert erklärt.

Passwort: ftp

Für den Benutzernamen und Passwort gelten die folgenden Daten:

- Zugriff auf SD-Karte: Benutzername: ftpler
- Zugriff auf USB-Device: Benutzername: usbler Passwort: usb

| Lokal: D:\Temp\  Program Files (x86)  System Volume Information Temp |                            |                  | Server: /                                                                                                    |                                                                                        |                                                                                                    |                                                                                                    | R           |
|----------------------------------------------------------------------|----------------------------|------------------|----------------------------------------------------------------------------------------------------|----------------------------------------------------------------------------------------|----------------------------------------------------------------------------------------------------|----------------------------------------------------------------------------------------------------|-------------|
|                                                                      |                            |                  |                                                                                                    |                                                                                        |                                                                                                    |                                                                                                    |             |
| Dateiname                                                            | Dateigrö Dateityp          | Zuletzt geändert | Dateiname                                                                                                    | Dateigr                                                                                | Dateityp                                                                                                 | Zuletzt geändert                                                                                                    |             |
| <b>k</b> .                                                           |                            |                  | Lest<br>1.jpg<br>2.jpg<br>3.jpg<br>CFP.rem<br>CFP.wlan<br>CFP.wlan<br>hottest.jpg<br>MW2.mp4<br>PLAYLIST.txt | 638.591<br>1.305.742<br>2.057.341<br>536.120<br>52<br>39<br>237.519<br>59.221.5<br>256 | Dateiord<br>JPG-Datei<br>JPG-Datei<br>JPG-Datei<br>REM-Da<br>WLAN-D<br>JPG-Datei<br>VLC med<br>TXT-Datei | 23.02.2012 11:31:00<br>17.02.2012 11:54:54<br>17.02.2012 11:54:58<br>17.02.2012 11:55:04<br>17.02.2012 11:55:10<br>03.01.2006 22:11:56<br>01.01.2000 02:39:16<br>15.02.2012 18:35:44<br>01.01.2006 06:32:46<br>23.02.2012 11:54:30 | - Alexandre |
|                                                                      |                            | _                | Lest Bild 01 inn                                                                                             | 133.727<br>168 304                                                                     | VLC med<br>IPG-Datei                                                                                     | 01.01.2006 06:42:00                                                                                                    |             |
| Leares Verzeichnis                                                   |                            |                  | 12 Dateion und 1 Verzeichnis Gesamterö                                                                       | SRe- 107 802 037 Rutes                                                                 |                                                                                                    |                                                                                                    |             |
| Server/Lokale Datei Richt Datei auf Server                           | Größe Priori Statu         | 15               | I₹                                                                                                    |                                                                                        |                                                                                                    |                                                                                                    |             |
| 7u übertragende Dateion Enkloarchiagene Übertragungen                | Erfelgreiche Übertragungen | 1                |                                                                                                    |                                                                                        |                                                                                                    |                                                                                                    |             |

Auf der linken Seite können Sie auf Ihrem PC navigieren und die gewünschten Dateien auf die SD-Karte oder das USB-Device kopieren. Dies können Sie durch "rüberziehen" oder mit Rechtsklick und "Hochladen" tun.

# WICHTIG:

Nach **JEDEM** Upload oder Veränderung der Dateien durch Umbenennung oder sonstiges **MÜSSEN** Sie dem CF Player®fullHD mitteilen, dass der Inhalt sich verändert hat. Dazu können Sie im Webinterface des CF Player®fullHD den Button "Karteninhalt aktualisieren" anklicken.

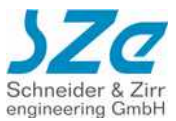

# 8 Übertragung der Daten, Wiedergabe

Nun können Sie den Film, den Sie zeigen möchten, auf die SD-Card kopieren. Schieben Sie jetzt ohne Gewalt die SD-Card in den CF Player®fullHD. Die Filmwiedergabe startet automatisch. Zum Beenden der Wiedergabe nehmen Sie die SD-Card aus dem CF Player®fullHD.

Um bei unveränderter Konfiguration einen neuen Film zu sehen, löschen Sie alle Daten auf der SD-Card und überspielen Sie nur den neuen Film auf die SD-Card. Der Film startet, wenn Sie die SD-Card in den CF Player®fullHD einschieben.

# HINWEISE:

Solange die Gesamtkonfiguration unverändert bleibt, müssen nach einer ersten Konfiguration auf der SD-Card keine Setup-Dateien mehr gespeichert werden.

Nur bei Änderung eines Parameters (zum Beispiel bei Wiedergabe auf einem Computermonitor statt auf einem Fernseher) muss der Setup-Prozess erneut durchgeführt werden.

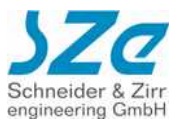

# 9 Dateiformate auf der SD Karte

Auf der SecureDigital Karte sind folgende Dateien relevant:

| Remote-Datei (optional)        | Dateiname: CFP.rem                                                                                                    |
|--------------------------------|----------------------------------------------------------------------------------------------------|
| TV-Setup-Datei (optional)      | Dateiname: CFP.sup                                                                                                    |
| Netzwerk-Setup (optional)      | Dateiname: CFP.net                                                                                                    |
| WLAN-Netzwerkadresse (opt.)    | Dateiname: WLAN.net                                                                                                    |
| WLAN-Setup-Datei (optional)    | Dateiname: CFP.wlan                                                                                                    |
| Anzeigen der IP-Adresse (opt.) | Dateiname: SHOWIP                                                                                                    |
| Playliste (optional)           | Dateiname: PLAYLIST.txt                                                                                                    |
| Medien-Formate:                | MPEG1, MPEG2, MPEG4, VOB, AVI, MP3, JPEG, VCD, DVD, MKV, WMV, DivX,<br>MOV, H264, Programmstream, Elementary Stream, Transport Stream, CDDA digital Audio WAV,<br>WMA, MPEG-1 LAYER I mp1, MPEG-1 LAYER II mp2, MPEG-1 LAYER III Mp3, OGG |

Alle Dateien sind im Root-Directory abzulegen, Sub-Directories werden nicht verwaltet. Ist keine Playliste auf der SD-Karte vorhanden, so werden die Clips in der gleichen Reihenfolge abgespielt, in der die zugehörigen Dateien auf die SD-Karte kopiert wurden. Die Wiedergabe startet automatisch, sobald eine SD-Karte eingesteckt wird, bzw. der CF Player®fullHD mit eingesteckter Karte gestartet wird.

# WICHTIG: Für USB-Geräte gelten gesonderte Regeln. Diese sind in Abschnitt 11 erklärt.

# 9.1 Datei CFP.rem

Die Datei CFP.rem enthält Einträge zur Konfiguration der RS232-Schnittstelle. Wird die Datei beim Systemstart oder beim Kartenwechsel gefunden, so werden diese Einträge automatisch übernommen und intern abgespeichert.

# Einträge von CFP.rem

Werkseinstellung: Anschluß an PC usw.

| TickerMode=Card      |  |
|----------------------|--|
| RemoteType=Term      |  |
| Baud=2               |  |
| Fading_deaktiviert=0 |  |
| HardwareDemux=0      |  |
| USB_Type=0           |  |

Bei der Eingabe der Einträge bitte Groß-/Kleinschreibung beachten und alle Zeilen mit der ENTER-Taste abschliessen! Wenn die Datei CFP.rem vom CF Player®fullHD einmal eingelesen wurde, kann sie von der SD-Card wieder gelöscht werden, da die Einstellungen im FLASH des CF Player®fullHD abgespeichert wurden.

# TickerMode

Ist zur Zeit ohne Funktion, muss allerdings vorhanden sein, damit die Datei korrekt interpretiert werden kann.

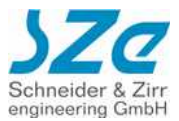

### RemoteType

Durch diese Einstellung wird das angeschlossende Remote-System definiert, das an der RS232-Schnittstelle betrieben wird. Eine Übersicht der hier anschließbaren Systeme ist aus der Zubehör-Liste ersichtlich.

### Auswahl der Remote-Betriebsart:

TermTexteingabe durch Terminalprogramm**9600 Baud-8N1** (werksseitige Voreinstellung)zur Fernsteuerung des CF Player®fullHD oder Aktualisierung des Newstickers.Für den Betrieb des CF Player®4HD Plus mit dem GPS-Empfänger ist dieser Typ ebenfalls einzustellen.

Keyb Clipsteuerung über RS232-Tastatur oder RS232-Digital-I/O-Adapter usw.

RC Clipsteuerung über Kabelfernbedienung mit Vor- bzw. Zurückwippe
 z.B. für Vortrag von PowerPoint®-Präsentationen.
 Bei Anschluß des IR-Bewegungsmelders ist dieser Typ ebenfalls einzustellen.

TC35i Kommunikation mit GSM-Modem.

Die Fernsteuerung des CF Player®4HD Plus oder Aktualisierung des Newstickers wird über SMS gesteuert. Weitere Informationen entnehmen Sie bitte der gesonderten Beschreibung "CFPlayer®4HDPlus\_GSM" (erhältlich auf Anfrage).

DKW1 Kommunikation mit dem DKW1-Interface 4HD.

Mit dem DKW1-Interface 4HD ist es möglich, die Präsentation von Digitaler-Kino-Werbung vollautomatisch zu steuern. An der RS232-Schnittstelle gibt der CF Player®fullHD Kommandos an den angeschlossenen Beamer aus. Der Beamer projeziert die Werbespots auf die Kinoleinwand. Diese Kommandos schalten beim Start der Werbung die Lampe des Beamers ein. Nach Ablauf der Werbung wird die Lampe wieder ausgeschaltet und ein zusätzlicher Relais-Kontakt startet im Anschluß daran den Filmprojektor.

Auf diese Weise wird die komplette Kinovorführung vollautomatisch durch den CF Player®fullHD gesteuert. Weitere Informationen entnehmen Sie bitte der gesonderten Beschreibung "CFPlayer4HD\_DKW1" (erhältlich auf Anfrage).

LEDkey Clipsteuerung über RS232-LEDkey-I/O-Adapter mit LED-Anzeige. An den Adapter können bis zu 8 Tasten zur direkten Clip-Anwahl angeschlossen werden. Zusätzlich können bis zu 8 Leuchtdioden (LED) angeschlossen werden. Die LED leuchtet für die Dauer der Wiedergabe des jeweiligen Clips.

Touch1 Kommunikation mit dem Touch-Controller1. Steuerung des CF Player®fullHD durch einen Touch-Screen. Weitere Informationen entnehmen Sie bitte der gesonderten Beschreibung "CFPlayer4HD\_Touch1" (erhältlich auf Anfrage).

Bei der Eingabe der Einträge bitte Groß-/Kleinschreibung beachten und alle Zeilen mit der ENTER-Taste abschließen! Wenn die Datei CFP.rem vom CF Player®fullHD einmal eingelesen wurde, kann sie von der SD-Card wieder gelöscht werden, da die Einstellungen im EEPROM des CF Player®fullHD abgespeichert wurden.

# • Baud

Diese Einstellung betrifft die Baudrate des seriellen Anschlusses. Sie sollten diese nur in Verbindung mit dem RemoteType "Term" ändern, um sie an die PC-seitige Einstellung anzupassen. Die externen Geräte benötigen 9600 Baud, was dem Zahlenwert Baud=2 entspricht.

# • Fading

Wenn ein Bildwechsel durch einen Tastendruck oder sonstigen Eingriff angeregt wird, kann das Bild als Reaktion langsam verblassen (Fading), bis das nächste Bild dargestellt wird. Wenn die Anzeigedauer des Bildes ohne Eingriff abläuft, ist kein solches Fading zu sehen. Sollten Sie diesen Effekt nicht wünschen, kann er deaktiviert werden. Fading\_deaktiviert=0 bedeutet, dass "gefadet" wird.

Fading\_deaktiviert=1 bedeutet, dass nicht "gefadet" wird.

# HardwareDemux

Sie können an dieser Stelle wählen, ob MPEG2 Program Streams Hardware- oder Softwareseitig dekodiert werden sollen. Bei Software-Modus starten die Filme schneller, allerdings kann es bei hohen Datenraten zu ruckeln im Video kommen. Bei Hardware-Modus dauert es länger bis ein Film gestartet wird, dafür ist die Dekodierung von hohen Datenraten besser. Es kann unter Umständen vorkommen, dass bestimmte MPEG2-Dateien mit dem Hardware-Dekoder nicht abgespielt werden können. Dann ist es nötig, wieder die Software-Dekodierung zu wählen.

# • USB\_Type

Je nachdem, welche Art von USB-Zubehör Sie verwenden möchten, wird dieser Parameter angepasst. Wichtig, **NUR USB2** an der Rückseite des CF Player®fullHD unterstützt die folgenden Geräte!

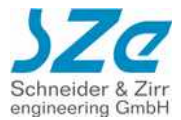

# USB\_Type=0:

Standard-Einstellung. Mit dieser Einstellungen wird die Schnittstelle nicht aktiv abgefragt. Diese ist passend für leere Anschlüsse, oder z.B. WLAN-USB-STICKs.

### USB\_Type=1:

**USB-Nummernblock.** Mit dieser Einstellungen können Sie handelsübliche, oder auch vandalensichere (siehe Abb.) USB-Nummernblöcke verwenden.

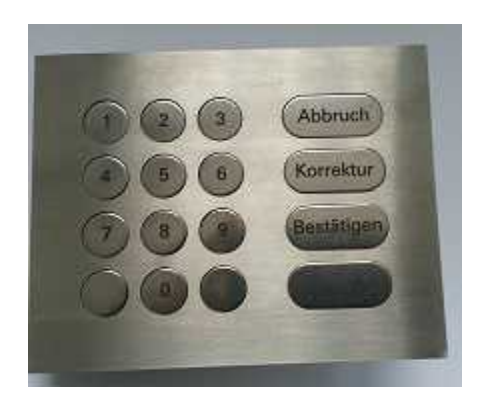

Bei jedem Tastendruck wird die entsprechende Zahl auf dem Bildschirm angezeigt. Bei Druck auf "Enter" oder "Bestätigen" wird der Befehl abgesendet und der gewünschte Eintrag gestartet. Die Zahl kann maximal 4-Stellen besitzen. D.h. es lassen sich bis zu 9999 Items auswählen über einen solchen Tastaturblock.

### USB\_Type=2:

**Kabelloser Bluetooth-Presenter (z.B. Logitech R400).** Mit dieser Einstellung können Presenter genutzt werden. Das Logitech-Modell R400 besitzt 4 Tasten, deren Funktion für jeden Inhalt individuell zuweisbar ist. Standardmäßig sind die folgenden Funktionen aktiv: Vor, Zurück, Play/Pause, und Rücksprung zum ersten Inhalt.

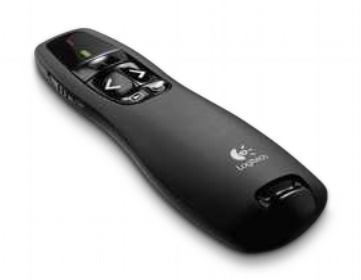

Wie gewohnt können Sie die Tasten auch über den KeyOff-Eintrag selber belegen. (Siehe Seite 37f). Die Tasten sind intern mit Key19 bis Key23 bezeichnet.

### USB\_Type=3:

# TouchScreen-Wiedergabe:

Mit dieser Einstellung können Sie handelsübliche Touchscreens mit USB-Anschluss verwenden. Getestet worden sind verschiedene Modelle mit 3M oder auch eGalax Touch-Controllern Kapazitiv und Resistiv ohne Multitouch. Grundsätzlich sollten noch viele weitere Modelle unterstützt werden, im Einzelfall muss eventuell noch die Software des CF Player®fullHD angepasst werden. Sprechen Sie uns an, wir helfen kurzfristig. Nähere Informationen zur Erstellung einer Touchscreen Playliste finden Sie auf Seite 42f.

# USB\_Type=4:

### TouchScreen-Koordinaten:

Dieser Modus ermöglicht Ihnen die Ermittlung der erforderlichen X- und Y-Koordinaten für die Playlistenerstellung für Touchscreens. Wenn Sie den gewünschten Punkt auf dem Bildschirm berühren, zeigt Ihnen der CF Player®fullHD für 5 Sekunden die berührten Koordinaten. Diese können Sie dann entsprechend Seite 42f in der Playliste eintragen.

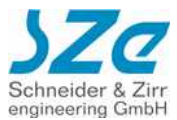

# 9.2 Datei CFP.sup

Die Datei CFP.sup enthält Einträge zur Konfiguration der Videoausgänge. Wird die Datei beim Systemstart oder beim Kartenwechsel gefunden, werden die Einträge intern abgespeichert.

# Einträge von CFP.sup

Werkseinstellung: HDMI mit 1080p und PAL auf Composite gleichzeitig in 16:9

Output-Mode=4 TV-Resolution1=52 TV-Screen=1

# Output-Mode

Einstellung des aktiven Video-Ausgangs.

Composite
 YPbPr
 RGBHV
 HDMI und Composite gleichzeitig

# • TV-Resolution1

Auflösung des Video-Signals.

1

2

Je nach Video-Ausgang sind unterschiedliche Auflösungen möglich. Diese können entweder bequem im Webinterface des CF Player®fullHD ausgewählt werden, oder zukünftig auf der Setup-Seite (noch im Aufbau!) unserer Homepage www.sze.com.

### • TV-Screen

Formatumschaltung

Werte:

Werte:

16:9 Wide

Unabhängig vom Filmformat wird immer bildfüllend dargestellt. Sollte das Format des Films mit dem des Displays nicht übereinstimmen, so kann über evtl. angebotene Zoomfunktionen des Displays eine Anpassung durchgeführt werden, damit letztendlich z.B. ein Kreis auch rund dargestellt wird.

4:3

Formatumschaltung für 16:9 Film auf 4:3 Display Bei der Wiedergabe eines Widescreen-Films auf einem 4:3 Bildschirm wird immer die vollständige Breite des Films dargestellt. Bei der Wiedergabe eines Widescreen-Films werden schwarze Balken oben und unten angezeigt. Es werden keine Bildanteile abgeschnitten!

# 9.3 Datei CFP.net

Siehe Abschnitt 4.2.

# 9.4 Datei WLAN.net

Der Aufbau ist genau wie in CFP.net:

IP=192.168.3.155 (gewünschte IP-Adresse) Subnetz=255.255.255.0 (Standard) Gateway=192.168.3.1 (IP-Adresse des Routers) DNS=192.168.3.1 (Standardmäßig wie Gateway)

Da der CF Player®fullHD sowohl per WLAN als auch per Kabel erreichbar sein kann, dürfen die IP-Adressen nicht dieselben sein. Achten Sie deshalb darauf, dass sich diese in der CFP.net und der WLAN.net unterscheiden.

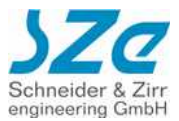

# 9.5 Datei CFP.wlan

Hierbei handelt es sich auch um eine Textdatei, in der die Einstellungen des WLAN-Netzwerks, in das der CF Player®fullHD integriert werden soll, angegeben werden. Momentan wird NUR WPA2-Verschlüsselung unterstützt. Um WLAN nutzen zu können benötigen Sie das optionale WLAN-Kit, bestehend aus einem WLAN-USB-Stick und einem USB-Hub für dessen Stromversorgung. Details dazu finden Sie auf unserer Homepage www.sze.com unter Zubehör.

SSID=IhrWLANNetzwerkName key=IhrverwendeterWLANSchlüssel

# 9.6 Datei SHOWIP

Siehe Abschnitt 4.1.

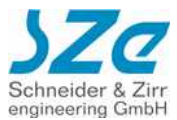

# 10 Playliste

Eine Playliste muss nicht unbedingt vorhanden sein. Wenn lediglich einige Videoclips und Bilder permanent in Endlosschleife angezeigt werden sollen, so kann auf eine Playliste verzichtet werden.

Ist keine Playliste auf der SD-Karte vorhanden, so werden die Clips in der gleichen Reihenfolge abgespielt, in der die zugehörigen Dateien auf die SD-Card kopiert wurden. Die Präsentation startet automatisch beim Einschalten bzw. beim Einstecken der SD-Card. Wenn jedoch anspruchsvollere Abläufe, wie z.B. Steuerungen nach Datum und Uhrzeit gewünscht werden, so wird dies in einer Playliste definiert.

Die Playliste ist eine Textdatei mit dem Namen "PLAYLIST.txt". Die Datei wird auf der SD-Card gespeichert. Die Playliste kann mit einem Texteditor erstellt werden, oder aber komfortabler mit dem Programm "CFPMan4HD".

Zwei grundsätzliche Typen von Playlisten werden unterschieden. Die Standardplayliste und die Kalenderplayliste. Die Standardplayliste ist völlig ausreichend für Anwendungen, bei denen Datum und Uhrzeit nicht berücksichtigt werden sollen. In der Kalenderplayliste werden zusätzlich noch die Begrenzungspunkte des Zeitfensters angegeben, in dem der betreffende Clip abgespielt werden soll.

# 10.1 Standardplayliste

Alle Einträge einer Standardplayliste beginnen mit dem Startparameter [ITEM ...]. Mischungen mit anderen Startparametern sind nicht erlaubt!

| Beispiel:                                                                                                    | erforderliche Parameter:            |                                                                                                    |
|----------------------------------------------------------------------------------------------------|-------------------------------------|----------------------------------------------------------------------------------------------------|
| [ITEM 0]<br>Datei=MENUBILD.mps<br>Abbruchzeit=-1                                                                                                    | [ITEM 0]                            | Clipnummer (z.B. 0), durchlaufende Nummer von 0 bis 2047<br>"ITEM" nur in Großbuchstaben! vor der Zahl 1 Leerzeichen!                                                                                                    |
| <pre>[ITEM 1]<br/>Datei=TCHIBO.mpg<br/>Abbruchzeit=0<br/>Succ=0<br/>Volume=-48<br/>[ITEM 2]<br/>Datei=CITROEN.avi<br/>Abbruchzeit=0<br/>Succ=0<br/>Volume=0en</pre> | Datei=MENUBILD.mps<br>Abbruchzeit=5 | Dateiname des abzuspielenden Clips, hier das Standbild<br>"MENUBILD.mps"<br>"Datei=" exakt in dieser Groß- Kleinschreibung<br>Zeitdauer z.B. 5 Sekunden, für die dieses Standbild angezeigt<br>werden soll, bevor es weitergeht zu einem anderen Clip.<br>Es können nur ganze Zahlen verwendet werden!<br>Für Filme und Audiotracks wird 0 eingetragen.<br>Ein Sonderfall stellt die "Abbruchzeit=-1" dar. Dadurch wird ein<br>Standbild unendlich lange angezeigt. Das ist sinnvoll für z.B. ein<br>Menübild, von dem aus mit Tasten andere Clips gestartet<br>werden. |
| [ITEM 3]<br>Datei=KROMBACH.mpg                                                                                                    | optionale Parameter:                |                                                                                                    |
| Abbruchzeit=0<br>Succ=0<br>[ITEM 4]<br>Datei=BOSS.mps<br>Abbruchzeit=5                                                                                              | Succ=0                              | "Succ" bedeutet <b>Succ</b> essor also Nachfolger. Nach Ablauf des<br>Clips (z.B. ITEM 2) wird ITEM 0 anstatt ITEM 3 gestartet.<br>"Succ=0" führt im Beispiel dazu, daß nach Ablauf immer wieder<br>zum Menüstandbild ITEM 0 zurückgekehrt wird.                                                                                                    |
| Unterbrechbar=FALSE<br>Zufall                                                                                                    | Unterbrechbar=FALSE                 | "FALSE" bedeutet, dass dieser Clip nicht unterbrochen werden<br>kann. D.h., dieser Clip läuft immer bis zum Ende, Befehle zur<br>Anwahl anderer Clips werden ignoriert.<br>Ist hier "TRUE" eingetragen, so kann dieser Clip jederzeit durch<br>Starten eines neuen Clips unterbrochen werden.<br>Wird dieser Eintrag weggelassen, so entspricht das "TRUE".<br>"TRUE" oder "FALSE" nur in Großbuchstaben!                                                                                                    |
|                                                                                                    | Volume=0                            | Hiermit kann die Lautstärke für jedes Item individuell angegeben<br>werden. Mögliche Werte sind -48 bis 24. Die Zahl gibt die<br>Verstärkung in dB (dezibel) an. 0 ist hierbei der Standard. Bei<br>Werten größer 0 kann es zu Verzerrungen, bzw Übersteuern<br>kommen, je nach abzuspielender Datei.<br>Ist kein Volume= angegeben gilt wieder der Wert, auf den der CF<br>Player®fullHD eingestellt wurde (Standard=0).                                                                                                    |
|                                                                                                    | Zufall                              | Ist der Paramter Zufall vorhanden, wird ein zufälliger<br>NachfolgeClip in der Playliste bestimmt.                                                                                                    |

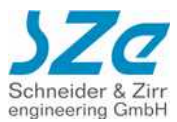

# HINWEISE:

Die Einträge der Standardplayliste beginnen mit 3 Zeilen, die zwingend erforderlich sind.

Diese 3 Zeilen müssen immer angegeben werden!

Die Reihenfolge dieser 3 Parameter und die Schreibweise müssen zwingend in der hier gezeigten Form erfolgen! Dahinter können weitere optionale Parameter eingefügt werden.

Der erste optionale Parameter muss direkt hinter dem Parameter "Abbruchzeit=…" eingetragen werden, ohne Leerzeile! Weitere optionale Parameter können danach in beliebiger Reihenfolge eingefügt werden.

Bei der Eingabe der Parameter muss jede Zeile mit der ENTER-Taste abgeschlossen werden, auch die letzte Zeile!

Die Einträge müssen durch eine Leerzeile voneinander getrennt werden!

Zwischen den einzelnen Parametern in einem Eintrag sind keine Leerzeilen erlaubt!

Zur schnelleren Bearbeitung ist es günstiger, wenn Dateinamen vor dem Punkt nur Großbuchstaben und Ziffern enthalten.

Ein Dateinamen darf nur EINEN Punkt enthalten, niemals 2 oder noch mehr!

Die Clipnummer im Startparameter "[ITEM ....]" muß aufsteigend sein! Die erste Clipnummer sollte 0 oder 1 sein. Lücken in dieser Reihenfolge sollten vermieden werden, um kostbare Rechenzeit bei der Bearbeitung zu sparen!

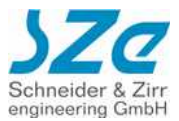

# 10.2 Kalenderplayliste

Alle Einträge einer Kalenderplayliste beginnen mit dem Startparameter [CLIP ...]. Mischungen mit anderen Startparametern sind nicht erlaubt!

| Beispiel:                                                                                                    | erforderliche Parameter:                 |                                                                                                    |
|----------------------------------------------------------------------------------------------------|------------------------------------------|----------------------------------------------------------------------------------------------------|
| [CLIP 0]<br>Datei=MENUBILD.mps<br>Datum von=8.8.2008                                                                                              | [CLIP 0]                                 | Clipnummer (z.B. 0), durchlaufende Nummer von 0 bis 2047<br>"CLIP" nur in Großbuchstaben! vor der Zahl 1 Leerzeichen!                                                                                                    |
| Datum bis=8.8.2015<br>Zeit von=0:0:0<br>Zeit bis=24:0:0                                                                                           | Datei=MENUBILD.mps                       | Dateiname des abzuspielenden Clips, hier das Standbild "MENUBILD.mps"                                                                                                    |
| Unterbrechbar=TRUE<br>Abbruchzeit=-1                                                                                                    | Datum von=8.8.2008<br>Datum bis=8.8.2015 | Zeitfenster-Anfangsdatum, erster Tag des Zeitfensters<br>Zeitfenster-Endedatum, letzter Tag des Zeitfensters<br>In diesem Beispiel wird das Bild an den Tagen vom 8.8.2008 bis                                                                                                    |
| Datei=TCHIBO.mpg<br>Datum von=8.8.2008                                                                                                    |                                          | zum 8.8.2015 angezeigt.                                                                                                    |
| Datum bis=23.9.2008<br>Zeit von=10:15:0<br>Zeit bis=12:30:0<br>Unterbrechbar=FALSE<br>Abbruchzeit=0<br>Succ=0                                     | Zeit von=0:0:0<br>Zeit bis=24:0:0        | Zeitfenster-Anfangszeit erste Sekunde des Zeitfensters<br>Zeitfenster-Endezeit, letzte Sekunde des Zeitfensters<br>In diesem Beispiel wird das Bild in der Zeit von 0 Uhr 0 Minuten<br>und 0 Sekunden bis 24 Uhr 0 Minuten und 0 Sekunden<br>angezeigt. Uhrzeit unter "Zeit bis=" muß immer größer sein<br>als die Zeit unter "Zeit von=". Wenn das Zeit-fenster sich über                                                      |
| [CLIP 2]<br>Datei=CITROEN.avi<br>Datum von=10.8.2008<br>Datum bis=15.10.2008<br>Zeit von=8:30:0                                                   |                                          | einen Tageswechsel erstrecken soll, so sind 2 Eintrage<br>erforderlich, einer mit dem Datum des ersten Tages mit "Zeit<br>bis=24:0:0" und ein zweiter mit dem Datum des Folgetages mit<br>"Zeit von=0:0:0"!                                                                                                    |
| Zeit bis=10:15:0<br>Unterbrechbar=FALSE<br>Abbruchzeit=0<br>Succ=0<br>[CLIP 3]                                                                    | Unterbrechbar=TRUE                       | Ist hier "TRUE" eingetragen, so kann dieser Clip jederzeit durch<br>Starten eines neuen Clips unterbrochen werden.<br>"FALSE" bedeutet, dass dieser Clip nicht unterbrochen werden<br>kann. D.h., dieser Clip läuft immer bis zum Ende, Befehle zur<br>Anwahl anderer Clips werden dann ignoriert.<br>"TRUE" oder "FALSE" nur in Großbuchstaben!                                                                                |
| Datum von=15.8.2008<br>Datum bis=31.12.2008<br>Zeit von=13:00:0<br>Zeit bis=20:00:0<br>Unterbrechbar=FALSE<br>Abbruchzeit=0<br>Succ=0<br>[CLIP 4] | Abbruchzeit=5                            | Zeitdauer z.B. 5 Sekunden, für die dieses Standbild angezeigt<br>werden soll, bevor es weitergeht zu einem anderen Clip.<br>Es können nur ganze Zahlen verwendet werden!<br>Für Filme und Audiotracks wird 0 eingetragen.<br>Ein Sonderfall stellt die "Abbruchzeit=-1" dar. Dadurch wird ein<br>Standbild unendlich lange angezeigt. Das ist sinnvoll für z.B. ein<br>Menübild, von dem aus mit Tasten andere Clips gestartet. |
| Datei=BOSS.mps<br>Datum von=8.8.2008                                                                                                    | optionale Parameter:                     |                                                                                                    |
| Datum bis=19.9.2008<br>Zeit von=15:10:0<br>Zeit bis=22:30:0<br>Unterbrechbar=FALSE<br>Abbruchzeit=5<br>Succ=0                                     | Succ=0                                   | "Succ" bedeutet Successor also Nachfolger. Nach Ablauf des<br>Clips (z.B. ITEM 2) wird ITEM 0 und nicht ITEM 3 gestartet.<br>"Succ=0" führt im Beispiel dazu, dass nach Ablauf immer wieder<br>zum Menüstandbild ITEM 0 zurückgekehrt wird.                                                                                                    |
|                                                                                                    | Volume=0                                 | Hiermit kann die Lautstärke für jedes Item individuell angegeben<br>werden. Mögliche Werte sind -48 bis 24. Die Zahl gibt die<br>Verstärkung in dB (dezibel) an. 0 ist hierbei der Standard. Bei<br>Werten größer 0 kann es zu Verzerrungen, bzw Übersteuern<br>kommen, je nach abzuspielender Datei.<br>Ist kein Volume= angegeben gilt wieder der Wert, auf den der CF<br>Player®fullHD eingestellt wurde (Standard=0).       |
|                                                                                                    | Zufall                                   | Ist der Paramter Zufall vorhanden, wird ein zufälliger<br>NachfolgeClip in der Playliste bestimmt.                                                                                                    |

Schneider & Zirr

# HINWEISE:

Die Einträge der Kalenderplayliste beginnen mit 8 Zeilen, die zwingend erforderlich sind. Diese 8 Zeilen müssen immer angegeben werden! Die Reihenfolge dieser 8 Parameter und die Schreibweise müssen zwingend in der hier gezeigten Form erfolgen! Dahinter können weitere optionale Parameter eingefügt werden. Der erste optionale Parameter muss direkt hinter dem Parameter "Abbruchzeit=..." eingetragen werden, ohne Leerzeile! Weitere optionale Parameter können danach in beliebiger Reihenfolge eingefügt werden. Bei der Eingabe der Parameter muss jede Zeile mit der ENTER-Taste abgeschlossen werden, auch die letzte Zeile! Die Einträge müssen durch eine Leerzeile voneinander getrennt werden! Zwischen den einzelnen Parametern in einem Eintrag sind keine Leerzeilen erlaubt!

Zur schnelleren Bearbeitung ist es günstiger, wenn Dateinamen vor dem Punkt nur Großbuchstaben und Ziffern enthalten. Ein Dateinamen darf nur EINEN Punkt enthalten, niemals 2 oder noch mehr! Die Clipnummer im Startparameter "[CLIP ....]" muß aufsteigend sein! Die erste Clipnummer sollte 0 oder 1 sein.

Lücken in dieser Reihenfolge sollten vermieden werden, um kostbare Rechenzeit bei der Berabeitung zu sparen!

Bitte überprüfen Sie die aktuelle Uhrzeit und das Datum des CF Player®fullHD. Beim Einschalten ohne gesteckte SD-Card werden Datum und Uhrzeit für einige Sekunden links in der blauen Infozeile am unteren Bildrand angezeigt. Ebenso erscheint diese Anzeige nach dem Auswerfen der SD-Card für mehrere Sekunden.

# **10.3** Schwarzen Bildschirm am Ende von Video verhindern

Standardmäßig ist am Ende eines Videos (nicht bei Bildern) ein schwarzer Bildschirm zu sehen, bis das nächste Video oder Bild abgespielt wird. Um dies abzustellen, sind zwei Vorgehensweisen möglich:

# Loop-Modus: Schleife, oder Endlosschleife eines Videos

Wenn dieser Parameter in der Playliste angegeben wird, wird das Video nahtlos ohne Übergang wiederholt, d.h. das letzte Frame bleibt stehen, bis das erste wieder erscheint:

- loop=-1 bewirkt, dass das Video ohne Übergang im loop läuft! Kann nur durch Tastendruck oder Befehl im Webinterface unterbrochen werden. D.h. nachfolgende Videos werden nicht abgespielt!
- loop=x wobei x eine beliebige Zahl sein kann, bewirkt, dass das Video x-mal wiederholt wird, bevor die Playliste weiter abgearbeitet wird.

# **Beispiel:**

```
[ITEM 0]
Datei=Video.mp4
Abbruchzeit=0
loop=-1
```

# Hintergrundbild hinter Video laden

[ITEM 0] Datei=Video2.mp4 Abbruchzeit=0 Background=/SD/Bild.jpg Succ=0

Bei Background kann man nun ein Bild angeben, dass im Hintergrund geladen werden soll und am Ende des Videos so lange zu sehen ist, bis das nächste Video, oder Bild dargestellt wird. Damit kann man auch das Hintergrundbild eines Standbildes ändern. Falls das Bild auf der SD-Karte ist muss /SD/ davor wie im Beispiel. Falls man vom USB-Stick abspielt muss /USB/ davor, also /USB/Bild.jpg.

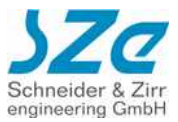

# 11 USB-Modus

# 11.1 Wiedergabemodus

Der CF Player®fullHD kann auch über den USB-Anschluss "**USB 1**" (siehe Bild) mit Filmen, Bildern und Musik versorgt werden.

WICHTIG: Dies geht allerdings NUR bei gezogener SD-Karte und NUR über USB-Port "USB 1"!

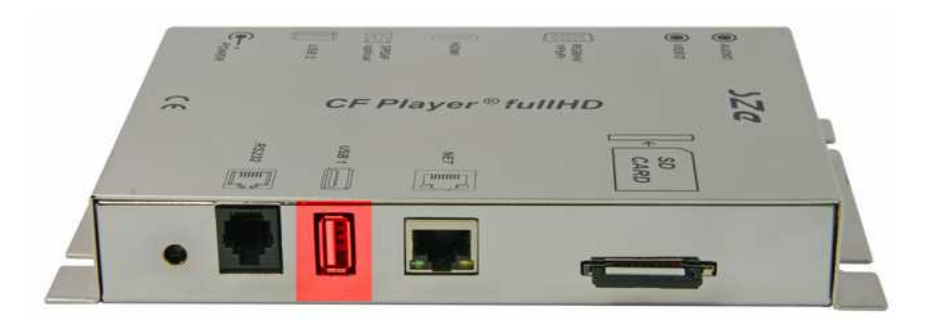

Auf dem USB-Device an "USB 1" können folgende Dateien verarbeitet werden, bei gezogener SD-Karte:

| Remote-Datei (optional)        | Dateiname: CFP.rem                                                                                                    |
|--------------------------------|----------------------------------------------------------------------------------------------------|
| TV-Setup-Datei (optional)      | Dateiname: CFP.sup                                                                                                    |
| Netzwerk-Setup (optional)      | Dateiname: CFP.net                                                                                                    |
| WLAN-Netzwerkadresse (opt.)    | Dateiname: WLAN.net                                                                                                    |
| WLAN-Setup-Datei (optional)    | Dateiname: CFP.wlan                                                                                                    |
| Anzeigen der IP-Adresse (opt.) | Dateiname: SHOWIP                                                                                                    |
| Playliste (optional)           | Dateiname: PLAYLIST.txt                                                                                                    |
| Medien-Formate:                | MPEG1, MPEG2, MPEG4, VOB, AVI, MP3, JPEG, VCD, DVD, MKV, WMV, DivX,<br>MOV, H264, Programmstream, Elementary Stream, Transport Stream, CDDA<br>digital Audio, WAV, WMA, MPEG-1 LAYER I mp1, MPEG-1 LAYER II mp2, MPEG-1<br>LAYER III Mp3, OGG |

Dabei gelten dieselben Konventionen, die im vorherigen Kapitel beschrieben worden sind.

# **11.2 USB Content-Update**

# WICHTIG: Dies geht NUR bei eingesteckter SD-Karte und NUR über USB-Port "USB 1"!

Sie haben die Möglichkeit, Dateien von einem USB-Device bei laufendem Betrieb auf die SD-Karte zu kopieren und/oder Dateien auf der SD-Karte zu löschen. Gesteuert wird dieses Update über zwei Steuerdateien, die sich dazu auf dem USB-Device befinden müssen.

Auf dem USB-Device an "USB 1" können folgende Dateien verarbeitet werden, bei **eingesteckter** SD-Karte:

Namensliste der zu löschenden Dateien Dateiname: DELETE.txt

Namensliste der zu kopierenden Dateien Dateiname: COPY.txt

• DELETE.txt:

Datei=zulöschendeDatei1.mpg Datei=zulöschendeDatei2.wav usw...

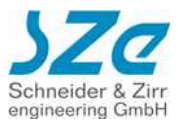

COPY.txt

Datei=zukopierendeDatei1.mpg Datei=zukopierendeDatei2.wav usw...

Solange einer der beiden Vorgänge durchgeführt wird, wird die Wiedergabe auf dem CF Player®fullHD unterbrochen und es wird das Leerlauf-Logo dargestellt, dass auch bei gezogener SD-Karte zu sehen ist. Außerdem wird eine Meldung auf dem Bildschirm angezeigt, welche Datei gerade gelöscht, bzw. kopiert wird. Sind alle Operationen abgeschlossen, beginnt die Wiedergabe der neuen, bzw. veränderten Dateien.

# 12 Steuerung über die serielle RS232-Schnittstelle

Der CF Player®fullHD kann über die serielle RS232-Schnittstelle mit Telegrammen ferngesteuert werden.

Die RS232-Schnittstelle hat folgende Konfiguration:

| Datenübertragung:  | 9.600 Baud (Standard, einstellbar über Webinterface), asynchron  |                                                                                                    |  |
|--------------------|------------------------------------------------------------------|----------------------------------------------------------------------------------------------------|--|
| Code:              | ASCII-8 Bit                                                      |                                                                                                    |  |
| Zeichenrahmen:     | 1 Startbit<br>8 Informationsbi<br>0 Paritybit (none<br>1 Stopbit | t<br>e, keins)                                                                                                    |  |
| Code:              | ASCII-Zeichensatz                                                |                                                                                                    |  |
| Nutzzeichen:       | gemäß ASCII-Tabelle $32_{10} \le Z \le 255_{10}$                 |                                                                                                    |  |
| Telegrammlänge:    | 160 Zeichen ohne Steuerzeichen maximal                           |                                                                                                    |  |
| Steuerzeichen:     | $13_{\scriptscriptstyle 10}$ und $10_{\scriptscriptstyle 10}$    | Carriage Return <cr> und Line Feed <lf> als Telegramm-Abschlußzeichen alle anderen Steuerzeichen sind nicht erlaubt</lf></cr> |  |
| Telegrammstruktur: | 4-stelliges Komn                                                 | nandowort Parameter <cr><lf></lf></cr>                                                                                        |  |
|                    |                                                                  |                                                                                                    |  |

Die Konfiguration der RS232-Schnittstelle wird durch die Datei CFP.rem eingestellt.

# **12.1** Allgemeine Kommandos

# Kommando DATE

| Syntax   | DATE    | dd.mo.yyyy      | hh:mm:ss        |             |    |         |        |          |        |      |
|----------|---------|-----------------|-----------------|-------------|----|---------|--------|----------|--------|------|
|          |         |                 |                 | Sekunde     | :  | 00      | $\leq$ | ss í     | ≤      | 59   |
|          |         |                 |                 | Minute      | :  | 00      | $\leq$ | mm ≤     | ≤      | 59   |
|          |         |                 | L               | Stunde      | :  | 00      | $\leq$ | ss á     | ≤      | 23   |
|          |         | L               |                 | Jahr        | :  | 2000    | $\leq$ | уууу 🕯   | 5 2    | 2099 |
|          |         | L               |                 | Monat       | :  | 01      | $\leq$ | mm ≤     | $\leq$ | 12   |
|          |         |                 |                 | Tag         | :  | 01      | $\leq$ | tt 🕯     | ≤      | 31   |
| Funktion | Mit die | esem Befehl wir | d die interne U | lhr gesetzt | bz | zw. syr | nch    | ronisier | rt.    |      |

Beispiel: DATE 08.08.2008 11:55:00

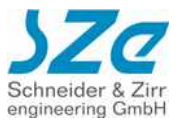

### 12.2 Kommandos zur Clipsteuerung

# Kommando CONT

### Syntax CONT Funktion continue, die Wiedergabe eines vorher angehaltenen Clips wird fortgesetzt

Der Decoder muß dazu neu sysnchronisiert werden, damit keine zerstückelten Bildinhalte erscheinen. Dadurch ist je nach momentanem Status eine kleine Verzögerung möglich.

| Kommando N | EXT                                                                                                    |
|------------|----------------------------------------------------------------------------------------------------|
| Syntax     | NEXT                                                                                                    |
| Funktion   | startet die Wiedergabe des nächsten Clips<br>Wenn gerade der letzte Clip angezeigt wird, springt die Wiedergabe auf den Anfang und der erste Clip wird<br>gestartet. |

| Kommando PREV |                                                                                                    |  |  |  |
|---------------|----------------------------------------------------------------------------------------------------|--|--|--|
| Syntax        | PREV                                                                                                    |  |  |  |
| Funktion      | startet die Wiedergabe des vorhergehenden Clips<br>Wenn gerade der erste Clip angezeigt wird, wird dieser neu gestartet. |  |  |  |

# **Kommando PLAY**

| Syntax    | PLAY nnnn                                                                   |                                                                                                    |  |  |
|-----------|-----------------------------------------------------------------------------|----------------------------------------------------------------------------------------------------|--|--|
| Funktion  | startet die Wied<br>Die Clipnummer<br>Ist keine PLAYLI<br>der die Clips auf | startet die Wiedergabe des Clips mit der Clipnummer nnnn<br>Die Clipnummer nnnn ist die Nummer, die bei [ITEM nnnn] bzw. [CLIP nnnn] eingetragen ist.<br>Ist keine PLAYLIST.txt vorhanden, so ist nnnn die durchlaufende Nummer in der Reihenfolge, in<br>der die Clips auf die SD-Card kopiert wurden. |  |  |
| Parameter | nnnn                                                                        | die Nummer des Clips der gestartet werden soll, 0 bis 2047                                                                                                    |  |  |
| Beispiel: | PLAY 2                                                                      | Spielt den Clip Nummer 2                                                                                                    |  |  |

| Kommando P | APL                                                                                                    |
|------------|----------------------------------------------------------------------------------------------------|
| Syntax     | PAPL                                                                                                    |
| Funktion   | Pause/Play, je nach Zustand wird die Wiedergabe entweder angehalten oder fortgesetzt<br>Wenn die Wiedergabe läuft so wird sie angehalten. Ist gerade Pause, so wird sie fortgesetzt. |
| Kommando P | AUS                                                                                                    |

| Syntax   | PAUS                                                                                     |
|----------|------------------------------------------------------------------------------------------|
| Funktion | Pause, die Wiedergabe eines Clips wird sofort angehalten, das letzte Bild bleibt stehen. |

| Kommando R | ESU                                                                                                    |
|------------|----------------------------------------------------------------------------------------------------|
| Syntax     | RESU                                                                                                    |
| Funktion   | resume, die Wiedergabe eines vorher angehaltenen Clips wird fortgesetzt<br>Der Decoder muß dazu neu sysnchronisiert werden damit keine zerstückelten Bildinhalte erscheinen.<br>Dadurch ist je nach momentanem Status eine kleine Verzögerung möglich. |

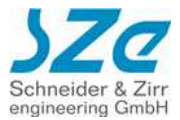

# 13 Steuerung über Netzwerk mit UDP-Protokoll (User Datagram Protocol)

Der CF Player®fullHD kann über das Netzwerk Telegrammen ferngesteuert werden. Erreichbar ist der CF Player®fullHD unter seiner IP-Adresse in Ihrem Netzwerk (Einrichtung siehe Kapitel 4 in diesem Handbuch) und der Port-Nummer **4950**. Getestet werden kann das beispielsweise mit <u>http://sockettest.sourceforge.net/</u>.

# 13.1 Kommandos zur Clipsteuerung

| Kommando CO | NT                                                                                                    |                                                                         |
|-------------|----------------------------------------------------------------------------------------------------|-------------------------------------------------------------------------|
| Syntax      | CONT                                                                                                    |                                                                         |
| Funktion    | continue, die Wiedergabe eines vorher angehaltenen Clips wird fortgesetzt<br>Der Decoder muß dazu neu sysnchronisiert werden, damit keine zerstückelten Bildinhalte erscheinen.<br>Dadurch ist je nach momentanem Status eine kleine Verzögerung möglich.                                                                                                    |                                                                         |
| Kommando N  | IEXT                                                                                                    |                                                                         |
| Syntax      | NEXT                                                                                                    |                                                                         |
| Funktion    | startet die Wiedergabe des nächsten Clips<br>Wenn gerade der letzte Clip angezeigt wird, springt die Wiedergabe auf den Anfang und der erste Clip wird<br>gestartet.                                                                                                    |                                                                         |
| Kommando P  | REV                                                                                                    |                                                                         |
| Syntax      | PREV                                                                                                    |                                                                         |
| Funktion    | startet die Wiedergabe de<br>Wenn gerade der erste Cli                                                                                                    | s vorhergehenden Clips<br>ip angezeigt wird, wird dieser neu gestartet. |
| Kommando P  | LAY                                                                                                    |                                                                         |
| Syntax      | PLAY=nnnn                                                                                                    |                                                                         |
| Funktion    | startet die Wiedergabe des Clips mit der Clipnummer nnnn<br>Die Clipnummer nnnn ist die Nummer, die bei [ITEM nnnn] bzw. [CLIP nnnn] eingetragen ist.<br>Ist keine PLAYLIST.txt vorhanden, so ist nnnn die durchlaufende Nummer in der Reihenfolge, in<br>der die Clips auf die SD-Card kopiert wurden.                                                                                               |                                                                         |
| Parameter   | nnnn                                                                                                    | die Nummer des Clips der gestartet werden soll, 0 bis 2047              |
| Beispiel:   | PLAY=2                                                                                                    | Spielt den Clip Nummer 2                                                |
| Kommando S  | YNC                                                                                                    |                                                                         |
| Syntax      | SYNC=nnnn                                                                                                    |                                                                         |
| Funktion    | startet die Wiedergabe des Clips mit der Clipnummer nnnn<br>Die Clipnummer nnnn ist die Nummer, die bei [ITEM nnnn] bzw. [CLIP nnnn] eingetragen ist.<br>Ist keine PLAYLIST.txt vorhanden, so ist nnnn die durchlaufende Nummer in der Reihenfolge, in<br>der die Clips auf die SD-Card kopiert wurden.<br>Im Unterschied zu PLAY= geschieht nichts, wenn der aktuelle Film schon der gewünschte ist. |                                                                         |
| Parameter   | nnnn                                                                                                    | die Nummer des Clips der gestartet werden soll, 0 bis 2047              |
| Beispiel:   | SYNC=2                                                                                                    | Spielt den Clip Nummer 2                                                |
| Kommando P  | APL                                                                                                    |                                                                         |
| Syntax      | PAPL                                                                                                    |                                                                         |
| Funktion    | Pause/Play, je nach Zustand wird die Wiedergabe entweder angehalten oder fortgesetzt<br>Wenn die Wiedergabe läuft so wird sie angehalten. Ist gerade Pause, so wird sie fortgesetzt.                                                                                                    |                                                                         |
| Kommando P  | AUS                                                                                                    |                                                                         |
| Syntax      | PAUS                                                                                                    |                                                                         |
| Funktion    | Pause, die Wiedergabe eines Clips wird sofort angehalten, das letzte Bild bleibt stehen.                                                                                                    |                                                                         |

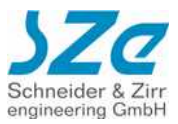

# **Kommando RESU**

| Syntax     | RESU                                                                                                    |                                                                                  |
|------------|----------------------------------------------------------------------------------------------------|----------------------------------------------------------------------------------|
| Funktion   | resume, die Wiedergabe eines vorher angehaltenen Clips wird fortgesetzt<br>Der Decoder muß dazu neu sysnchronisiert werden damit keine zerstückelten Bildinhalte erscheinen.<br>Dadurch ist je nach momentanem Status eine kleine Verzögerung möglich. |                                                                                  |
| Kommando J | ump (WICH                                                                                                    | ITIG: NICHT bei MPEG-Filmen(*.mpeg, *.m2ts, *.ts))                               |
| Syntax     | <b>Für die</b><br>Jump=nnnnnn                                                                                                    | se gibt es "Prozentseek"(siehe unten)                                            |
| Funktion   | Sprungbefehl innerhalb eines Videos. Der CF Player®fullHD setzt die Wiedergabe bei der gesendeten Zeit in Millisekunden fort.                                                                                                    |                                                                                  |
| Parameter  | nnnnn                                                                                                    | Zeit an die gesprungen werden soll, in Millisekunden<br>von 0 bis Ende des Films |
| Beispiel:  | Jump=20000                                                                                                    | Sprung zu 20 Sekunden                                                            |
| Kommando P | rozentseek (WICH                                                                                                    | ITIG: NUR bei MPEG-Filmen(*.mpeg, *.m2ts, *.ts))                                 |
| Syntax     | Prozentseek=nnn                                                                                                    |                                                                                  |
| Funktion   | Sprungbefehl innerhalb eines Videos. Der CF Player®fullHD setzt die Wiedergabe bei der gesendeten<br>Position in Prozent fort.                                                                                                    |                                                                                  |
| Parameter  | nnn                                                                                                    | Position an die gesprungen werden soll in Prozent (0 bis 100)                    |
| Beispiel:  | Prozentseek=50                                                                                                    | Sprung zu 50% des Films                                                          |

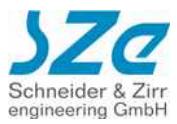

# 14 Anhang

### 14.1 Remote

# **RS232D-Schnittstelle**

8-N-1 9600 Baud, je nach eingestelltem RemoteTyp werden auch andere Baudraten benutzt. Diese kann dann entweder über die CFP.rem Datei oder über das Webinterface des CF Player®fullHD eingestellt werden.

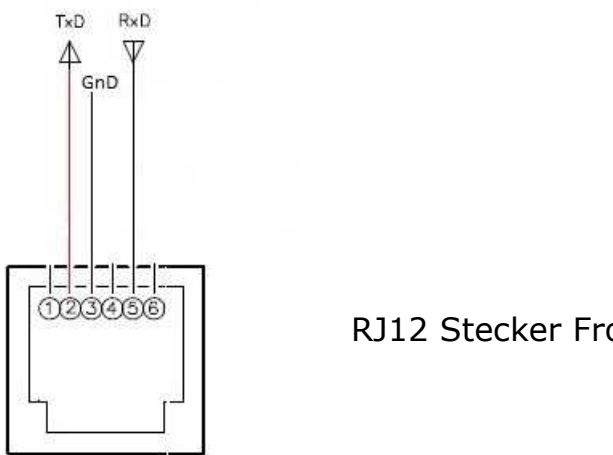

**RJ12 Stecker Frontansicht** 

Über die RS232D-Schnittstelle kann der CF Player®fullHD vom PC oder von Zusatzgeräten aus ferngesteuert werden.

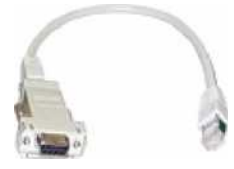

# entsprechender Eintrag in CFP.rem z.B.:

TickerMode=Title RemoteType=Term

# 14.2 Taskahara

CF Player<sup>®</sup>fullHD video - picture - audio

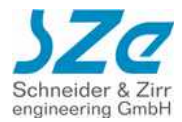

# 14.2 Tastatur

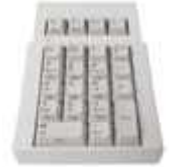

# entsprechender Eintrag in CFP.rem:

TickerMode=Card RemoteType=Keyb

Der numerische Tastaturblock mit 22 Tasten sendet bei Tastendruck einen der in der Tabelle aufgelisteten Keycodes. Die Keycodes Key0 bis Key9 bzw. KeyPlus und KeyMinus sind direkt durch drücken der Tasten "0" bis "9" bzw. "+" und "-" erreichbar. Zum Senden der Keycodes Key10 bis Key16 sind bei gedrückt gehaltener Taste "Fn" zusätzlich die Tasten "0" bis "6" zu drücken.

Der Tastaturblock wird direkt an die RS232D-Schnittstelle des CF Player®fullHD angeschlossen. Eine zusätzliche Stromversorgung wird nicht benötigt.

| Taste      | Keycode  | Aktion                                                     |
|------------|----------|------------------------------------------------------------|
| "0"        | Key0     | Clip "[ITEM 0]" bzw. "[CLIP 0]" in der Playliste starten   |
| "1"        | Key1     | Clip "[ITEM 1]" bzw. "[CLIP 1]" in der Playliste starten   |
| "2"        | Key2     | Clip "[ITEM 2]" bzw. "[CLIP 2]" in der Playliste starten   |
| "3"        | Key3     | Clip "[ITEM 3]" bzw. "[CLIP 3]" in der Playliste starten   |
| "4"        | Key4     | Clip "[ITEM 4]" bzw. "[CLIP 4]" in der Playliste starten   |
| "5"        | Key5     | Clip "[ITEM 5]" bzw. "[CLIP 5]" in der Playliste starten   |
| "6"        | Кеуб     | Clip "[ITEM 6]" bzw. "[CLIP 6]" in der Playliste starten   |
| "7"        | Key7     | Clip "[ITEM 7]" bzw. "[CLIP 7]" in der Playliste starten   |
| "8"        | Key8     | Clip "[ITEM 8]" bzw. "[CLIP 8]" in der Playliste starten   |
| "9"        | Key9     | Clip "[ITEM 9]" bzw. "[CLIP 9]" in der Playliste starten   |
|            |          |                                                            |
| "+"        | KeyPlus  | den nächst folgenden Clip in der Playliste starten         |
| "-"        | KeyMinus | den vorhergehenden Clip in der Playliste starten           |
|            |          |                                                            |
| "Fn" + "0" | Key10    | Clip "[ITEM 10]" bzw. "[CLIP 10]" in der Playliste starten |
| "Fn" + "1" | Key11    | Clip "[ITEM 11]" bzw. "[CLIP 11]" in der Playliste starten |
| "Fn" + "2" | Key12    | Clip "[ITEM 12]" bzw. "[CLIP 12]" in der Playliste starten |
| "Fn" + "3" | Key13    | Clip "[ITEM 13]" bzw. "[CLIP 13]" in der Playliste starten |
| "Fn" + "4" | Key14    | Clip "[ITEM 14]" bzw. "[CLIP 14]" in der Playliste starten |
| "Fn" + "5" | Key15    | Clip "[ITEM 15]" bzw. "[CLIP 15]" in der Playliste starten |
| "Fn" + "6" | Key16    | Clip "[ITEM 16]" bzw. "[CLIP 16]" in der Playliste starten |

# Seite 35 von 46

Den Keycodes sind in der Default-Einstellung feste Aktionen zugeordnet.

- D.h., egal was gerade läuft, die Taste 5 z.B. startet immer den Clip Nr. 5.
- Das kann man jedoch ändern.

Man kann in der Playliste für jeden anzuzeigenden Clip diese Default-Einstellung überschreiben.

Z.B., kann die Taste 5, während der Clip Nr. 48 läuft die Lautstärke um 5 dB anheben, oder die Wiedergabe anhalten (Pause), oder den Clip Nr. 387 starten, usw.

Während jedoch der Clip Nr. 49 läuft, kann die Taste 5 wieder ganz andere Funktionen auslösen.

Durch diese dynamische Tastenbelegung ist nahezu jede Menüstruktur realisierbar, die Grenzen sind gegeben durch die max. mögliche Anzahl der anschließbaren Tasten (hier max. 19) und die max. Anzahl der Einträge in der Playliste (max. 2048).

### Digital-I/O-Adapter 14.3

entsprechender Eintrag in CFP.rem:

TickerMode=Card RemoteType=Keyb

Der Digital-I/O-Adapter ermöglicht den direkten Anschluss von Tasten, Lichtschranken, Bewegungsmeldern usw. an die RS232D-Schnittstelle des CF Player®.

An der einen Seite des Adapters befindet sich ein kurzes RJ12-Kabel, das direkt in die RJ12-Buchse des CF Player®fullHD gesteckt wird. Über dieses Kabel wird der Adapter auch vom CF Player®fullHD mit Strom versorgt.

Auf der anderen Seite ist ein ca. 90cm langes Kabel, aus dem farblich gekennzeichnete Einzeladern herausgeführt sind.

An der roten Ader liegt das gemeinsame Signal an (common). Wenn eine der anderen Adern mit dieser roten Ader durch z.B. einen Schließerkontakt eines Tasters gebrückt wird, wird der dieser Ader zugeordnete Keycode an den CF Player®fullHD gesendet.

# Digital-I/O-Adapter-1/8 Keycodes

Mit dem Digital-I/O-Adapter-1/8 können bis zu 8 Taster, Relaiskontakte usw. angeschlossen werden.

In der Tabelle sind die Farbcodierungen der einzelnen Adern und die zugehörigen Keycodes aufgelistet, die beim Kontakt der Adern mit der roten Ader gesendet werden.

| Adernfarbe     | Keycode | Aktion                                                   |
|----------------|---------|----------------------------------------------------------|
| "rt" - rot     |         | gemeinsame Ader (common)                                 |
| "bl" - blau    | Key1    | Clip "[ITEM 1]" bzw. "[CLIP 1]" in der Playliste starten |
| "gn" - grün    | Key2    | Clip "[ITEM 2]" bzw. "[CLIP 2]" in der Playliste starten |
| "ge" - gelb    | Key3    | Clip "[ITEM 3]" bzw. "[CLIP 3]" in der Playliste starten |
| "ws" - weiß    | Key4    | Clip "[ITEM 4]" bzw. "[CLIP 4]" in der Playliste starten |
| "sw" - schwarz | Key5    | Clip "[ITEM 5]" bzw. "[CLIP 5]" in der Playliste starten |
| "br" - braun   | Кеуб    | Clip "[ITEM 6]" bzw. "[CLIP 6]" in der Playliste starten |
| "li" - lila    | Key7    | Clip "[ITEM 7]" bzw. "[CLIP 7]" in der Playliste starten |
| "rs" - rosa    | Key8    | Clip "[ITEM 8]" bzw. "[CLIP 8]" in der Playliste starten |

Den Keycodes sind in der Default-Einstellung feste Aktionen zugeordnet.

D.h., egal was gerade läuft, der Keycode Key5 z.B. startet immer den Clip Nr. 5.

Das kann man jedoch ändern. Man kann in der Playliste für jeden anzuzeigenden Clip diese Default-Einstellung überschreiben. Z.B., kann Key5, während der Clip Nr. 48 läuft die Lautstärke um 5 dB anheben, oder die Wiedergabe anhalten (Pause), oder den Clip Nr. 387 starten, usw..

Während jedoch der Clip Nr. 49 läuft, kann Key5 wieder ganz andere Funktionen auslösen.

Durch diese dynamische Tastenbelegung ist nahezu jede Menüstruktur realisierbar, die Grenzen sind gegeben durch die max. mögliche Anzahl der anschließbaren Tasten (hier max. 8) und die max. Anzahl der Einträge in der Playliste (max. 2048).

# HINWEISE:

Der Keycode Key0 wird hier nicht berücksichtigt. In der Praxis hat es sich als sinnvoll herausgestellt, ein Menübild beim Start einer Präsentation anzuzeigen. Dieses Menübild enthält dann u.a. eine Art Wegweiser, der aufzeigt, welche Tasten zu welchem anderen Clip führen. Dieses Menübild wird als "[ITEM 0]" bzw. "[CLIP 0]" in die Playliste eingetragen und automatisch beim Einschalten angezeigt. Ist das nicht gewünscht, so kann "[ITEM 0]" bzw. "[CLIP 0]" in der Playliste einfach weggelassen werden.

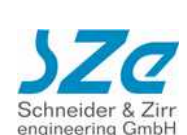

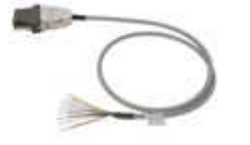

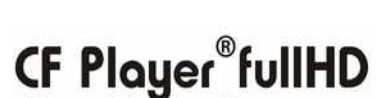

video - picture - audio

CF Player fullHD

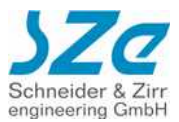

Wenn 2 oder mehr CF Player®fullHD über mehrere Digital-I/O-Adapter mit einem gemeinsamen Taster gesteuert werden sollen, niemals die Adern von 2 Digital-I/O-Adaptern direkt an dem Taster verbinden. Dadurch können ungewollt Ströme zwischen den verschiedenen CF Player®fullHD fließen. Besser ist es, in solchen Fällen Taster mit mehreren Ebenen zu verwenden, wobei dann jedem CF Player®fullHD eine eigene Ebene, also ein galvanisch getrennter Schließerkontakt zugewiesen wird.

# Digital-I/O-Adapter-1/16 Keycodes

Mit dem Digital-I/O-Adapter-1/16 können bis zu 16 Taster, Relaiskontakte usw. angeschlossen werden.

In der Tabelle sind die Farbcodierungen der einzelnen Adern und die zugehörigen Keycodes aufgelistet, die beim Kontakt der Adern mit der roten Ader gesendet werden.

| Adernfarbe          | Keycode | Aktion                                                     |
|---------------------|---------|------------------------------------------------------------|
| "rt" - rot          |         | gemeinsame Ader (common)                                   |
| "bl" - blau         | Key1    | Clip "[ITEM 1]" bzw. "[CLIP 1]" in der Playliste starten   |
| "gn" - grün         | Key2    | Clip "[ITEM 2]" bzw. "[CLIP 2]" in der Playliste starten   |
| "ge" - gelb         | Key3    | Clip "[ITEM 3]" bzw. "[CLIP 3]" in der Playliste starten   |
| "ws" - weiß         | Key4    | Clip "[ITEM 4]" bzw. "[CLIP 4]" in der Playliste starten   |
| "sw" - schwarz      | Key5    | Clip "[ITEM 5]" bzw. "[CLIP 5]" in der Playliste starten   |
| "br" - braun        | Кеуб    | Clip "[ITEM 6]" bzw. "[CLIP 6]" in der Playliste starten   |
| "li" - lila         | Key7    | Clip "[ITEM 7]" bzw. "[CLIP 7]" in der Playliste starten   |
| "rs" - rosa         | Key8    | Clip "[ITEM 8]" bzw. "[CLIP 8]" in der Playliste starten   |
| "gr" - grau         | Key9    | Clip "[ITEM 9]" bzw. "[CLIP 9]" in der Playliste starten   |
| "wsgn" - weiß/grün  | Key10   | Clip "[ITEM 10]" bzw. "[CLIP 10]" in der Playliste starten |
| "wsge" - weiß/gelb  | Key11   | Clip "[ITEM 11]" bzw. "[CLIP 11]" in der Playliste starten |
| "brgn" - braun/grün | Key12   | Clip "[ITEM 12]" bzw. "[CLIP 12]" in der Playliste starten |
| "grrs" - grau/rosa  | Key13   | Clip "[ITEM 13]" bzw. "[CLIP 13]" in der Playliste starten |
| "brge" - braun/gelb | Key14   | Clip "[ITEM 14]" bzw. "[CLIP 14]" in der Playliste starten |
| "brgr" - braun/grau | Key15   | Clip "[ITEM 15]" bzw. "[CLIP 15]" in der Playliste starten |
| "rtbl" – rot/blau   | Key16   | Clip "[ITEM 16]" bzw. "[CLIP 16]" in der Playliste starten |

Den Keycodes sind in der Default-Einstellung feste Aktionen zugeordnet.

D.h., egal was gerade läuft, der Keycode Key5 z.B. startet immer den Clip Nr. 5.

Das kann man jedoch ändern. Man kann in der Playliste für jeden anzuzeigenden Clip diese Default-Einstellung überschreiben. Z.B. kann Key5, während der Clip Nr. 48 läuft die Lautstärke um 5 dB anheben, oder die Wiedergabe anhalten (Pause), oder den Clip Nr. 387 starten, usw..

Während jedoch der Clip Nr. 49 läuft, kann Key5 wieder ganz andere Funktionen auslösen.

Durch diese dynamische Tastenbelegung ist nahezu jede Menüstruktur realisierbar, die Grenzen sind gegeben durch die max. mögliche Anzahl der anschließbaren Tasten (hier max. 16) und die max. Anzahl der Einträge in der Playliste (max. 2048).

# HINWEISE:

Der Keycode Key0 wird hier nicht berücksichtigt. In der Praxis hat es sich als sinnvoll herausgestellt, ein Menübild beim Start einer Präsentation anzuzeigen. Dieses Menübild enthält dann u.a. eine Art Wegweiser, der aufzeigt, welche Tasten zu welchem anderen Clip führen. Dieses Menübild wird als "[ITEM 0]" bzw. "[CLIP 0]" in die Playliste eingetragen und automatisch beim Einschalten angezeigt. Ist das nicht gewünscht, so kann "[ITEM 0]" bzw. "[CLIP 0]" in der Playliste einfach weggelassen werden.

Wenn 2 oder mehr CF Player®fullHD über mehrere Digital-I/O-Adapter mit einem gemeinsamen Taster gesteuert werden sollen, niemals die Adern von 2 Digital-I/O-Adaptern direkt an dem Taster verbinden. Dadurch können ungewollt Ströme zwischen den verschiedenen CF Player®fullHD fließen. Besser ist es, in solchen Fällen Taster mit mehreren Ebenen zu verwenden, wobei dann jedem CF Player®fullHD eine eigene Ebene, also ein galvanisch getrennter Schließerkontakt zugewiesen wird.

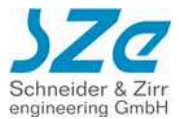

# **Eigene Konfiguration mit KeyOff**

Diese Standard-Einstellung kann außer Kraft gesetzt und durch eine eigene Zuweisung ersetzt werden. Dazu muss die folgende Zeile in der Playliste hinzugefügt werden:

# "KeyOff"

Dieser Befehl wirkt allerdings nur für den einzelnen Clip, in dem der Eintrag hinzugefügt wurde. Sobald ein anderer Clip gestartet wird, ist wieder die Standard-Keytabelle wirksam, falls nicht auch ein KeyOff-Eintrag vorhanden ist.

Beispiel:

| [ITEM 1]<br>Datei=001.jpg<br>Abbruchzeit=-1 |
|---------------------------------------------|
|                                             |
| KeyOff                                      |
| Key1=6                                      |
| Key2=5                                      |
| Key3=4                                      |
| Key4=3                                      |
| Key5=2                                      |
| Key6=1                                      |
| KeyPlus=+1. d                               |
| KeyMinus=-1.d                               |

# Spezielle Kommandos

Die Funktionen der Befehle +1.d und -1.d aus dem Beispiel sind:

+1.d bewirkt einen Sprung um 1 Clip vorwärts, dies entspricht dem Kommando NEXT
-1.d bewirkt einen Sprung um 1 Clip rückwärts, dies entspricht dem Kommando PREV
Dabei stehen +1 und -1 für die Anzahl der Clips die gesprungen werden soll und .d steht für das Attribut Distanz. Die Zahlen sind frei wählbar, so kann mit +5.d beispielsweise ein Sprung nach vorne um 5 Clips bewirken.

Bei der Zuweisung eines Keys kann hinter dem = entweder direkt eine Clip-Nummer angegeben werden, oder eine Sprungdistanz. Es können auch Keys in der Definition ausgelassen werden, wodurch diese Kontakte wirkungslos bleiben.

Durch den Einsatz von KeyOff können somit für jeden einzelnen Clip innerhalb der Playliste eigene Funktionen der Digital-I/O-Kontakte zugewiesen werden, wodurch ein Maximum an Flexibilität gewährleistet wird.

Neben dem **.d**-Attribut steht das **.t** Attribut zur Verfügung.

.t steht hierbei für Trickmode und ermöglicht den Einsatz der Befehle **PAUS** (für ein Anhalten der Wiedergabe) und **CONT** (für ein Fortsetzen der Wiedergabe). Als Parameter sind **+1**, **-1** und **2** zulässig:

+1.t hält den Film an (PAUS)

-1.t setzt die Wiedergabe fort (CONT).

**2.t** ist eine Kombination aus **PAUS** und **PLAY** und hat dieselbe Funktion wie der **PAPL**-Befehl: Wenn der Clip läuft, wird dieser mit **2.t** angehalten.

Wenn der Clip angehalten ist, wird die Wiedergabe mit 2.t fortgesetzt

Beispiel:

[ITEM ...]

KeyOff ... Key7=+1. t Key8=-1.t

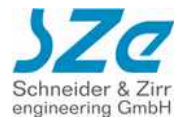

Weitere Funktionen wie Verändern der Lautstärke und Sprünge innerhalb eines Videos sind in der nachfolgenden Tabelle aufgeführt:

| Attribut | Bezeichnung | Parameter                                                                                      | Funktion                                                                                      | Beispiel                           |
|----------|-------------|------------------------------------------------------------------------------------------------|-----------------------------------------------------------------------------------------------|------------------------------------|
| .d       | Distanz     | <ul><li>+ Anzahl Clips in Playliste</li><li>- Anzahl Clips in Playliste</li></ul>              | Vorwärtssprung um Wert<br>Rückwärtssrpung um Wert                                             | Key1=+1.d<br>Key2= -1.d            |
| .t       | Trickmode   | +1 (PAUS)<br>- 1 (PLAY)<br>2 (PAPL)                                                            | Wiedergabe anhalten<br>Wiedergabe fortsetzen<br>Kombination aus <b>PA</b> US und <b>PL</b> AY | Key1=+1.t<br>Key2=-1.t<br>Key3=2.t |
| .V       | Volume      | <ul> <li>+ Erhöhung der Lautstärke (dB)</li> <li>- Verringerung der Lautstärke (dB)</li> </ul> | Lautstärke um Dezibel erhöhen<br>Lautstärke um Dezibel verringern                             | Key1=+5.v<br>Key2=-5.v             |
| .j       | Jump        | + Anzahl Sekunden vor<br>- Anzahl Sekunden zurück                                              | Sekunden nach vorne springen<br>Sekunden nach zurück springen                                 | Key1=+10.j<br>Key2=-10.j           |
| .X       | Zufall      | Vorzeichen unerheblich                                                                         | Zufälliger Sprung innerhalb der<br>Playliste                                                  | Key1=1.x<br>Key2=1.x               |

Die Lautstärke lässt sich per Tastendruck nicht höher als 0dB stellen, um eine Übersteuern durch Tastendrücke zu verhindern. Bei einem Sprung innerhalb des Videos mit ".j" wird unten im Bild eine kurze Nachricht mit Angabe der Sprungrichtung und Distanz eingeblendet. ("+x Sekunden", bzw "-x Sekunden").

# 14.4 Infrarot Bewegungsmelder

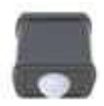

# entsprechender Eintrag in CFP.rem:

TickerMode=Card RemoteType=RC

Der Passiv-Infrarot Bewegungsmelder arbeitet mit pyroelektrischen Sensoren, die ihre maximale Empfindlichkeit im Bereich der Wärmestrahlung lebender Körper aufweisen.

Die Empfindlichkeit kann werkseitig in 4 Reichweiten-Stufen von 4 m bis 12 m voreingestellt werden.

Mit einem RJ45-Kabel wird der Bewegungsmelder direkt mit der RJ45-Buchse des CF Player®fullHD verbunden. Über dieses Kabel wird das Gerät auch vom CF Player®fullHD mit Strom versorgt.

# Bewegungsmelder-Keycode

In der Tabelle sind die Keycodes aufgelistet.

| Sensor   | Keycode | Aktion                                             |
|----------|---------|----------------------------------------------------|
| Bewegung | KeyPlus | den nächst folgenden Clip in der Playliste starten |

Dem Keycode ist in der Default-Einstellung eine feste Aktion zugeordnet.

D.h., egal was gerade läuft, der Keycode KeyPlus startet immer den nächsten Clip.

Das kann man ändern. Man kann in der Playliste für jeden anzuzeigenden Clip diese Default-Einstellung überschreiben.

Z.B., kann KeyPlus, während der Clip Nr. 48 läuft die Lautstärke um 5 dB anheben oder den Clip Nr. 387 starten, usw.

Während jedoch der Clip Nr. 49 läuft, kann KeyPlus wieder ganz andere Funktionen auslösen.

Durch diese dynamische Tastenbelegung ist nahezu jede Menüstruktur realisierbar, die Grenzen sind gegeben durch die max.

mögliche Anzahl der anschließbaren Tasten (hier max. 1) und die max. Anzahl der Einträge in der Playliste (max. 2048).

# HINWEISE:

Wenn der Sensor eine Bewegung erkennt, während gerade der letzte Clip angezeigt wird, springt die Wiedergabe an den Anfang und der erste Clip wird gestartet.

In der Playliste sollte der Parameter "Unterbrechbar=FALSE" eingetragen werden. Dadurch wird erreicht, dass die Wieder-gabe des gerade laufenden Clips nicht dauernd unterbrochen wird und von einem zum anderen Clip springt, während sich Personen im Sensor-Bereich bewegen.

# 14.5 GPS-Empfangsgerät

CF Player<sup>®</sup>fullHD video - picture - audio

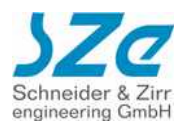

# 30 10

# entsprechender Eintrag in CFP.rem:

TickerMode=Card RemoteType=Term

Das GSM-Empfangsgerät ermöglicht die Fernsteuerung des CF Player®fullHD in Abhängigkeit der momentanen geografischen Position. Wenn z.B. ein Bus eine bestimmte Strecke fährt, können damit an vorgegebenen Orten entsprechende Filme usw. gestartet werden.

Die Parametrierung erfolgt durch eine Textdatei auf der SD-Card mit dem Namen "GPSDATEN.txt". Weitere Informationen hierzu werden in der gesonderten Beschreibung "CFPlayer®fullHD\_GPS" näher erklärt. Der Anschluß erfolgt über ein kurzes Kabel, das direkt in die RJ12-Buchse des CF Player®fullHD gesteckt wird.

# HINWEISE:

Der Betrieb mit dem GSM-Empfangsgerät ist **NOCH NICHT MÖGLICH**.

### 14.6 LEDkey-I/O-Adapter

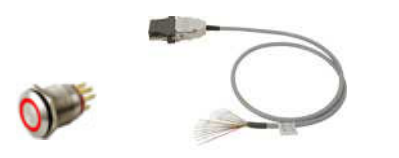

# entsprechender Eintrag in CFP.rem:

TickerMode=Card RemoteType=LEDkey

Der LEDkey-I/O-Adapter ermöglicht den direkten Anschluss von Tasten mit intergrierten LED-Anzeigen an die RS232D-Schnittstelle des CF Player®. Die entsprechende LED leuchtet für die Dauer der Wiedergabe des zugehörigen Clips.

An der einen Seite des Adapters befindet sich ein kurzes RJ45-Kabel, das direkt in die RJ45-Buchse des CF Player®fullHD gesteckt wird. Über dieses Kabel wird der Adapter auch vom CF Player®fullHD mit Strom versorgt.

Auf der anderen Seite ist ein ca. 90cm langes Kabel, aus dem farblich gekennzeichnete Einzeladern herausgeführt sind. Die Adern sind in 2 Gruppen aufgeteilt, Key-Gruppe und LED-Gruppe. Die Adern der Key-Gruppe sind etwas kürzer als die Adern der LED-Gruppe.

An der roten Ader der Key-Gruppe liegt das gemeinsame Signal an (common). Wenn eine der anderen Adern dieser Gruppe mit der roten Ader durch einen Taster gebrückt wird, wird der dieser Ader zugeordnete Keycode an den CF Player®fullHD gesendet.

An der Ader weiß/blau der LED-Gruppe liegt GND (Masse). Diese graue Ader wird verbunden mit der Kathode aller 8 LEDs. Die anderen 8 Adern werden an die Anoden der entsprechenden LEDs angeschlossen.

# LEDkey-I/O-Adapter-Keycodes

In der Tabelle sind die Farbcodierungen der einzelnen Adern und die zugehörigen Keycodes aufgelistet, die beim Kontakt der Adern mit der roten Ader gesendet werden. Außerdem wird ersichtlich, wie die einzelnen LED's angeschlossen werden.

| Adernfarbe<br>Key-Gruppe | Keycode | Aktion                                                   |
|--------------------------|---------|----------------------------------------------------------|
| "rt" - rot               |         | gemeinsame Ader für Keys (common)                        |
| "bl" - blau              | Key1    | Clip "[ITEM 1]" bzw. "[CLIP 1]" in der Playliste starten |
| "gn" - grün              | Key2    | Clip "[ITEM 2]" bzw. "[CLIP 2]" in der Playliste starten |
| "ge" - gelb              | Key3    | Clip "[ITEM 3]" bzw. "[CLIP 3]" in der Playliste starten |
| "ws" - weiß              | Key4    | Clip "[ITEM 4]" bzw. "[CLIP 4]" in der Playliste starten |
| "sw" - schwarz           | Key5    | Clip "[ITEM 5]" bzw. "[CLIP 5]" in der Playliste starten |
| "br" - braun             | Key6    | Clip "[ITEM 6]" bzw. "[CLIP 6]" in der Playliste starten |
| "li" - lila              | Key7    | Clip "[ITEM 7]" bzw. "[CLIP 7]" in der Playliste starten |
| "rs" - rosa              | Key8    | Clip "[ITEM 8]" bzw. "[CLIP 8]" in der Playliste starten |
| Adernfarbe<br>LED-Gruppe | LED     | Anzeige                                                  |
| "wsbl" – weiß/blau       |         | gemeinsame Ader für LEDs (GND)                           |
| "gr" - grau              | LED1    | Clip "[ITEM 1]" bzw. "[CLIP 1]" Wiedergabe aktiv         |
| "wsgn" - weiß/grün       | LED2    | Clip "[ITEM 2]" bzw. "[CLIP 2]" Wiedergabe aktiv         |
| "wsge" - weiß/gelb       | LED3    | Clip "[ITEM 3]" bzw. "[CLIP 3]" Wiedergabe aktiv         |
| "brgn" - braun/grün      | LED4    | Clip "[ITEM 4]" bzw. "[CLIP 4]" Wiedergabe aktiv         |
| "grrs" - grau/rosa       | LED5    | Clip "[ITEM 5]" bzw. "[CLIP 5]" Wiedergabe aktiv         |
| "brge" - braun/gelb      | LED6    | Clip "[ITEM 6]" bzw. "[CLIP 6]" Wiedergabe aktiv         |
| "brgr" - braun/grau      | LED7    | Clip "[ITEM 7]" bzw. "[CLIP 7]" Wiedergabe aktiv         |
| "rtbl" – rot/blau        | LED8    | Clip "[ITEM 8]" bzw. "[CLIP 8]" Wiedergabe aktiv         |

Den Keycodes sind in der Default-Einstellung feste Aktionen zugeordnet.

D.h., egal was gerade läuft, der Keycode Key5 z.B. startet immer den Clip Nr. 5.

Das kann man aber ändern. Man kann in der Playliste für jeden anzuzeigenden Clip diese Default-Einstellung überschreiben. Z.B., kann Key5, während der Clip Nr. 48 läuft den Clip Nr. 387 starten, usw.

Während jedoch der Clip Nr. 49 läuft, kann Key5 wieder einen ganz anderen Clip starten.

Durch diese dynamische Tastenbelegung ist nahezu jede Menüstruktur realisierbar, die Grenzen sind gegeben durch die max. mögliche Anzahl der anschließbaren Tasten (hier max. 8) und die max. Anzahl der Einträge in der Playliste (max. 2048).

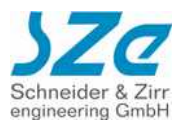

# **CF Player**<sup>®</sup>

video - picture - audic

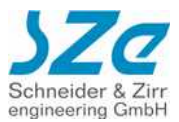

# HINWEISE:

Der Keycode Key0 wird hier nicht berücksichtigt. In der Praxis hat es sich als sinnvoll herausgestellt, ein Menübild beim Start einer Präsentation anzuzeigen. Dieses Menübild enthält dann u.a. eine Art Wegweiser, der aufzeigt, welche Tasten zu welchem anderen Clip führen. Dieses Menübild wird als "[ITEM 0]" bzw. "[CLIP 0]" in die Playliste eingetragen und automatisch beim Einschalten angezeigt. Ist das nicht gewünscht, so kann "[ITEM 0]" bzw. "[CLIP 0]" in der Playliste einfach weggelassen werden.

# 14.7 Synchronbetrieb

Um ein synchrones Abspielen mehrerer CF Player®fullHD zu erreichen, müssen diese sich in einem Netzwerk befinden. Die Anleitung dazu finden Sie im Kapitel 4 der Bedienungsanleitung.

Sobald alle CF Player®fullHD, die synchron laufen sollen eingerichtet sind und jeder eine eigene IP-Adresse besitzt können Sie fortfahren. Das Prinzip des Zusammenschaltens mehrerer Player besteht darin, dass ein Gerät zum Master-Player wird, der alle anderen mitsteuert. Es darf in jedem Synchronnetzwerk nur EINEN Master geben. Bestimmt wird dieser durch eine spezielle Playliste, die ihn von den Slave-Playern unterscheidet.

### Das folgende Beispiel zeigt eine Master-Playliste:

| [ITEM 0]    | [ITEM 1]        |
|-------------|-----------------|
| SYNC=SYNC=1 | Datei=Film1.mp4 |
|             | Abbruchzeit=0   |
|             | FirstSync=10    |
|             | Succ=0          |

- **SYNC=SYNC=1** bewirkt, dass der Master an alle anderen Player und auch sich selbst den Befehl zum Abspielen des ersten ITEMS sendet. Sobald alle Player den Film geladen haben wird er gestartet und somit synchron abgespielt. Der Index ist natürlich frei wählbar (SYNC=SYNC=3 für ITEM 3 usw...)
- *FirstSync=10* bewirkt ein erneutes Nachsynchronisieren nach 10 Sekunden. Gedacht ist das für das Erste Abspielen nach dem Starten aller Player um sicherzugehen, dass alle einen Sync-Befehl mitgeteilt bekommen, was durch unterschiedliche Boot-Zeiten eventuell nicht passiert ist.

[ITEM 1]

WICHTIG: Bei MPEG-basierten Filmen, (\*.mpeg, \*.ts, \*.m2ts ..) fangen alle Player noch einmal bei 0 an, nach diesen 10 Sekunden, da hier keine Sprünge möglich sind. Eventuell sollte also in diesem Fall dafür gesorgt werden, dass dieser Playlisten-Abschnitt nur einmal nach dem Start durchlaufen wird und später über die Succ=x Einstellungen nicht mehr erreicht wird.

[ITEM 0] SYNC=SYNC=1

SYNC=SYNC=3

[ITEM 2]

Abbruchzeit=0 FirstSync=10 [ITEM 3] Datei=Film1.mp4

Datei=Film1.mp4

Resync=x

Ist ein optionaler Parameter für einen Film. Er bewirkt, dass alle X Sekunden nachsynchronisiert wird, d.h. der Master-Player schickt an alle Slave-Player und sich selbst seine aktuelle Position im Video und bewirkt einen gleichzeitigen Sprung aller Player an diese Position. Führt zu einem sichtbaren Sprung im Bild.
WICHTIG: NICHT für MPEG-basierten Filmen, (\*.mpeg, \*.ts, \*.m2ts ..)

Abbruchzeit=0 Succ=2

### Die entsprechende Slave-Playliste für das obige Beispiel sieht folgendermaßen aus:

[ITEM 0]

[ITEM 1] Datei=Film1.m2ts Abbruchzeit=0 Succ=0

**Wichtig** ist hierbei dass die Indizes aller Player übereinstimmen. Das heißt der gewünschte Film muss sich wie beim Master-Player unter [ITEM 1] befinden. Die restlichen ITEMS können leer bleiben oder auch weggelassen werden.

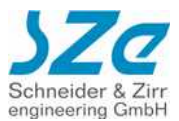

# 14.8 Wahl eines geeigneten Bildschirms

Es wird ein "videofähiges" Display benötigt.

Von PAL bis fullHD sind zahlreiche Auflösungen möglich. Über die 4 Video-Ausgänge können nahezu alle gängigen Displays angeschlossen werden.

# 14.9 Audioausgänge

Der CF Player®fullHD hat einen hochohmigen Stereo-Ausgang für z.B. Kopfhörer. Kopfhörer haben üblicherweise eine Impedanz von mehreren 100 Ohm, und können somit direkt angeschlossen werden.

Displays mit eingebauten Lautsprechern können ebenfalls direkt angeschlossen werden, weil diese Geräte einen eingebauten Verstärker enthalten.

Wenn jedoch Lautsprecher oder sogenannte Einhandhörer angeschlossen werden sollen, so wird ein kleiner Zusatzverstärker erforderlich.

Außerdem wird der Ton über den HDMI-Ausgang (falls aktiviert) übertragen.

Für Sourround-Sound mit bis zu 6 Kanälen können Sie den **TOŚLINK-**Anschluss verwenden. Dafür benötigen Sie jedoch zusätzlich noch einen Sourround-fähigen Verstärker (z.B. decoderstation 3 von Teufel)!

# 14.10 Touchscreen-Einsatz

Das Abspielen des CF Player®fullHD kann nun auch mit einem Touchscreen gesteuert werden. Hierzu wurde ein neuer RemoteType eingeführt, der die Bezeichnung Touch1 trägt. Wenn in der Datei CFP.rem der Parameter RemoteType=Touch1 eingetragen wird, wird der CF Player®fullHD von einem angeschlossenen Touchscreen-Controller (TSC) gesteuert. Für jeden Clip können in der Playliste bis zu 32 verschiedene Touchfelder mit beliebiger Größe und Position eingetragen werden. Die definierten Touchfelder sind jeweils nur für die Anzeigedauer dieses einen Clips gültig. Wird ein anderer Clip gestartet, so können dafür wieder völlig unabhängige neue Felder parametriert werden. Durch dieses Konzept ist es möglich, theoretisch unendlich viele Touchfelder bei beliebiger Navigationstiefe

Durch dieses Konzept ist es möglich, theoretisch unendlich viele Touchfelder bei beliebiger Navigationstiefe von Menüs zu verwenden.

Beispiel-Playliste für Touchscreen:

[ITEM 1] Datei=CLIPAAAA .mps Abbruchzeit=10 T1234,5678,0100,0050,1=PLAY 1 T8765,4321,0060,0150,1=PLAY 77 T0000,1111,0200,0100,0=PLAY 1234 Succ=0

| (      | Txxxx, yyyy, wwww, hhhh, a=cccc[ pppp]                             |                                                                                            |  |
|--------|--------------------------------------------------------------------|--------------------------------------------------------------------------------------------|--|
| Т      | Feste Kennung für Touch                                            | Feste Kennung für Touch                                                                    |  |
| xxxx,  | x-Koordinate der linken oberen E                                   | x-Koordinate der linken oberen Ecke des Touchfeldes                                        |  |
| уууу,  | y-Koordinate der linken oberen Ecke des Touchfeldes                |                                                                                            |  |
| wwww,  | Breite des Touchfeldes                                             |                                                                                            |  |
| hhhh,  | Höhe des Touchefeldes                                              |                                                                                            |  |
| a=     | Action: 0 CMD<br>1 CMD                                             | bei press Button<br>bei release Button                                                     |  |
| CCCC   | Command, das bei Touch an CFP zu schicken ist                      |                                                                                            |  |
| [pppp] | Optionaler Parameter, z.B. die C<br>Achtung: Leerzeichen dazwische | Optionaler Parameter, z.B. die Clipnummer bei "PLAY 1",<br>Achtung: Leerzeichen dazwischen |  |

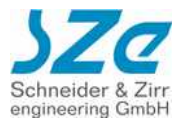

# Die verfügbaren Befehle sind in der folgenden Tabelle mit ihrer Funktion aufgelistet:

| Befehl | Syntax         | Funktion                                                                                                    |
|--------|----------------|----------------------------------------------------------------------------------------------------|
| CONT   | CONT           | Die gestoppte Wiedergabe eines Videoclips,<br>bzw. Audiotracks wird fortgesetzt                                                                                                    |
| NEXT   | NEXT           | Startet die Wiedergabe des nächsten Clips.<br>Beim letzten Clip wird dadurch der erste Clip<br>gestartet                                                                                                    |
| PAUS   | PAUS           | Die Wiedergabe eines Videoclips, bzw.<br>Audiotracks wird gestoppt                                                                                                    |
| PLAY   | PLAY nnnn      | Startet die Wiedergabe des Clips mit der Nr.<br>nnnn (0 bis 2047). Wird dieser Clip nicht<br>gefunden, wird aufsteigend der nächste<br>abspielbare Clip gesucht. Wenn bei der Suche<br>das Ende der Playliste erreicht wird, wird von<br>vorne weiter gesucht. |
| PREV   | PREV           | Startet die Wiedergabe des vorherigen Clips.<br>Beim ersten Clip, wird dieser dadurch neu<br>gestartet.                                                                                                    |
| SVOL   | SVOL<br>volume | Die Audiolautstärke wird eingestellt. <b>volume</b> ist<br>die absolute Lautstärke in dB (0 bis -50). 0 ist<br>max. Lautstärke, -50 ist Mute                                                                                                    |
| RESU   | RESU           | Resume, identisch mit CONT                                                                                                    |

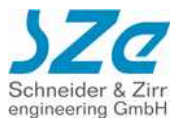

# 14.11 Standbilder aus Microsoft® PowerPoint® Folien

- Schritt 1: Präsentation wie gewohnt erstellen
- Schritt 2: "Speichern unter…" aufrufen:

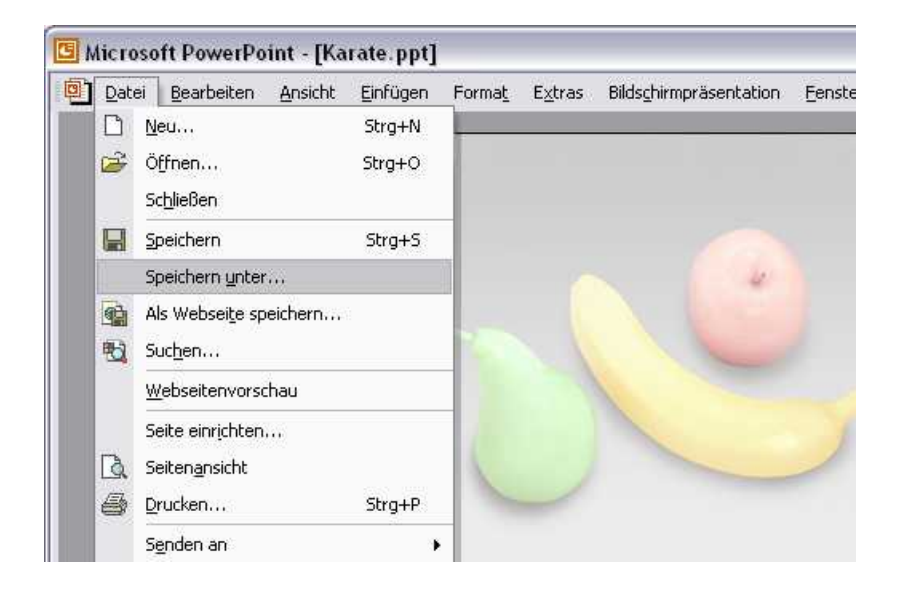

Dateinamen wählen und dann z.B. als "JPEG"-Bildformat \*.jpg abspeichern!

Nun können alle Folien der gesamten Präsentation auf einmal oder nur die aktuelle Folie exportiert (abgespeichert) werden.

| Microsoft PowerPoint                                                                |                    |           | X |  |
|-------------------------------------------------------------------------------------|--------------------|-----------|---|--|
| Möchten Sie jede Folie oder nur die aktuelle Folie in der Präsentation exportieren? |                    |           |   |  |
| Jede Folie                                                                          | Nur aktuelle Folie | Abbrechen |   |  |

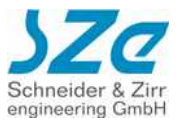

# 14.12 Technische Daten

**Video-Formate:** MPEG1, MPEG2, MPEG4, VOB, AVI, MP3, JPEG, VCD, DVD MKV, WMV, DivX, MOV, H264, Programmstream, Elementary stream, Transport Stream Audio-Formate: CDDA digital Audio WAV, WMA, MPEG-1 LAYER I mp1, MPEG-1 LAYER II mp2, MPEG-1 LAYER III Mp3, OGG Speichermedium: (Filesystem FAT32 oder bei Verzicht auf HOTSWAP auch NTFS-Unterstützung): - SD-Karte alle Kapazitäten (getestet bis 16GB) - USB-Stick (getestet bis 16GB) (aufgrund unterschiedlicher Stromaufnahmen manche Modelle nicht geeignet - USB-Festplatte (getestet bis 400GB mit eigener Stromversorgung) Eventeingang: RS232 RJ12 6polig für Kommandos, Infozeilentexte, Tastaturen usw. Video-Ausgänge analog: component video RGBHV, YPbPr an DSUB15HD (VGA) composite video (FBAS) an Cinchbuchse (RCA) Video-Ausgänge digital: HDMI DVI mit Adapter HDMI -> DVI Audio-Ausgang analog: Stereo-Ausgang links/rechts an Klinkenbuchse 3,5mm Audio-Ausgang digital: SPDIF optisch TOSLINK Anschlusswerte: 8V bis 35V DC Weitbereicheingang, 36W inklusive SD-Karte, Versorgung z.B. 12V/3A **Umgebungstemperatur:** -10 bis +60 °C Abmessungen: 187 mm / 108 mm / 28 mm (Länge / Breite / Höhe) Gewicht: 535g, Metall-Gehäuse

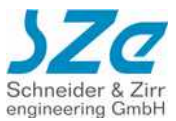

# 14.13 EG - Konformitätserklärung

Hiermit erklären wir, dass die Bauart des nachfolgend bezeichneten Gerätes in der von uns in den Verkehr gebrachten Ausführung den unten genannten einschlägigen EG-Richtlinien entspricht.

Durch nicht mit uns abgesprochene Änderungen verliert diese Erklärung ihre Gültigkeit.

Gerätebezeichnung: *CF Player***®fullHD** 

Beschreibung: Gerät zur Wiedergabe von digitalen Videodateien von Secure Digital Memory Karten

Einschlägige EG-Richtlinien:

**89/336/EWG (Elektromagnetische Verträglichkeit)** geändert durch 91/263/EWG, 92/31/EWG, 93/68/EWG

Angewendete harmonisierte Normen:

| EN61000-6-1 | Fachgrundnorm Störfestigkeit für<br>Wohnbereich, Geschäfts-und Gewerbebereiche<br>sowie Kleinbetriebe |
|-------------|----------------------------------------------------------------------------------------------------|
| EN61000-6-3 | Fachgrundnorm Störaussendung für<br>Wohnbereich, Geschäfts-und Gewerbebereiche<br>sowie Kleinbetriebe |

SZe Schneider & Zirr engineering GmbH Haid-u.-Neu-Straße 7 D-76131 Karlsruhe

Karlsruhe, 5.01.2012